# ONET1130EC-EVM 11.7-Gbps transceiver with dual CDRs and modulator driver

# **User's Guide**

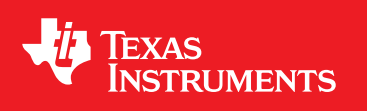

Literature Number: SNLU245 February 2019

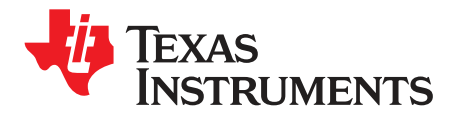

## Contents

| 1  | Tradem    | arks                                                              | 4  |
|----|-----------|-------------------------------------------------------------------|----|
| 2  | Hardwa    | re and Equipment                                                  | 4  |
| 3  | EVM BI    | ock Diagram                                                       | 4  |
| 4  | EVM Co    | onnections                                                        | 5  |
| 5  | Measur    | ement Setup                                                       | 7  |
|    | 5.1       | USB2ANY GUI Installation                                          | 7  |
|    | 5.2       | Open-Loop Operation Without Fault Detection or Digital Monitoring | 13 |
|    | 5.3       | Closed-Loop Operation With Fault Detection and Digital Monitoring | 14 |
| 6  | LED Inc   | dicators                                                          | 14 |
| 7  | Typical   | Performance Results                                               | 15 |
| 8  | Schem     | atics                                                             | 19 |
| 9  | ONET1     | 130EC-EVM PCB Layout                                              | 22 |
| 10 | Bill of I | Naterial                                                          | 24 |

2

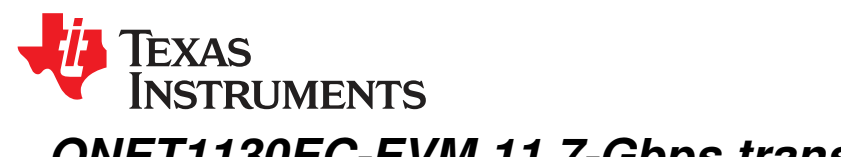

### ONET1130EC-EVM 11.7-Gbps transceiver with dual CDRs and modulator user's guide

This document describes the main features and functionality of the evaluation module (EVM) board for the part numbers ONET1130EC and ONET1130EP.

The ONET1130EC and ONET1130EP are 11.7-Gbps transceivers with integrated limiting amplifier and modulator driver. The ONET1130EC includes dual CDRs and the ONET1130EP does not.

The EVM can be used to evaluate the performance of the parts in conjunction with an electroabsorptive modulated laser (EML) transmit optical subassembly (TOSA) and a receive optical subassembly (ROSA) in standard XMD compliant packages.

The EVM is controlled with USB2ANY graphic user interface (GUI). This software can be downloaded at www.ti.com.

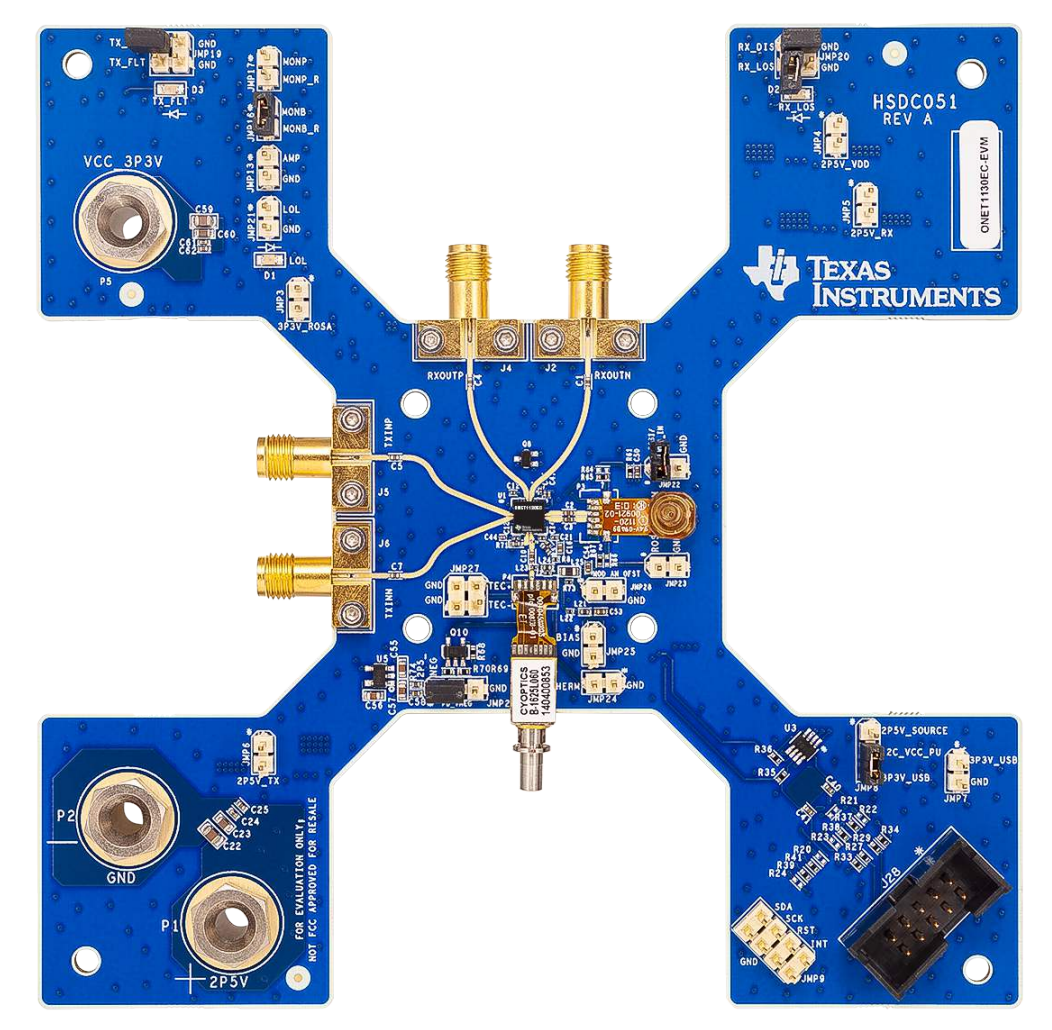

#### Figure 1. ONET1130EC-EVM

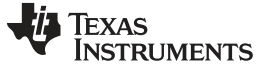

Hardware and Equipment

#### 1 Trademarks

All trademarks are the property of their respective owners.

#### 2 Hardware and Equipment

The following hardware and equipment are required to evaluate the EVM:

- An ONET1130EC-EVM
- An XMD-compliant EML TOSA
- An XMD-compliant PIN or APD ROSA
- TI USB2ANY Interface Adaptor
- TI USB2ANY Explorer Software
- A USB cable with standard-A to Mini-B connector
- A PC with a USB A port
- RF cables with SMA connectors
- External thermoelectric controller
- Single-mode fiber patch cords
- Electrical cables with banana jack connections

#### 3 EVM Block Diagram

Figure 2 represents the block diagram of the ONET1130EC-EVM. The board is designed to be powered from a 2.5-V supply using cables with banana jacks.

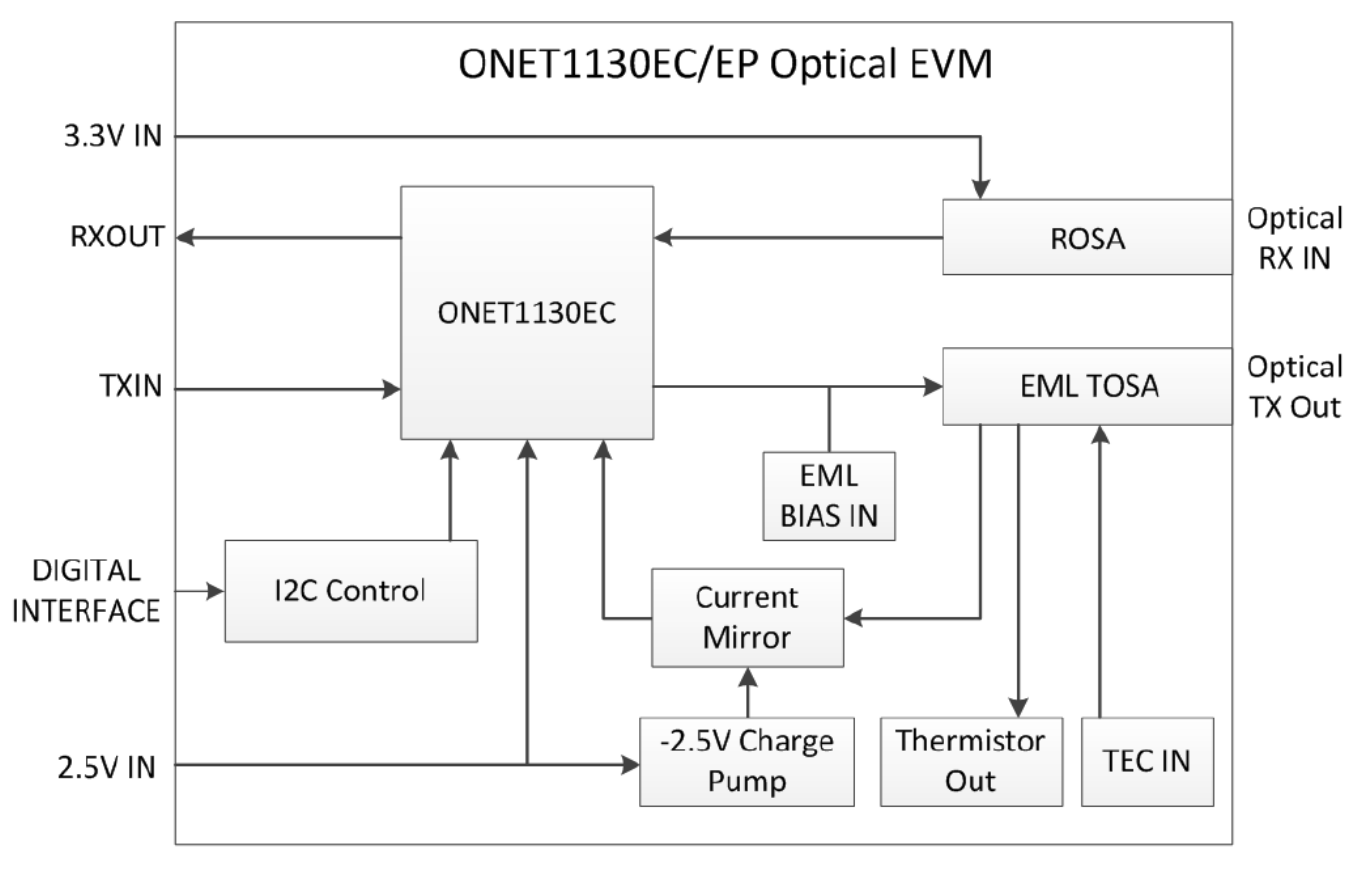

#### Figure 2. ONET1130EC-EVM Block Diagram

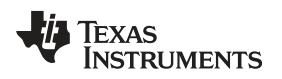

#### 4 EVM Connections

Figure 3 shows the location of the major inputs and outputs on the EVM board.

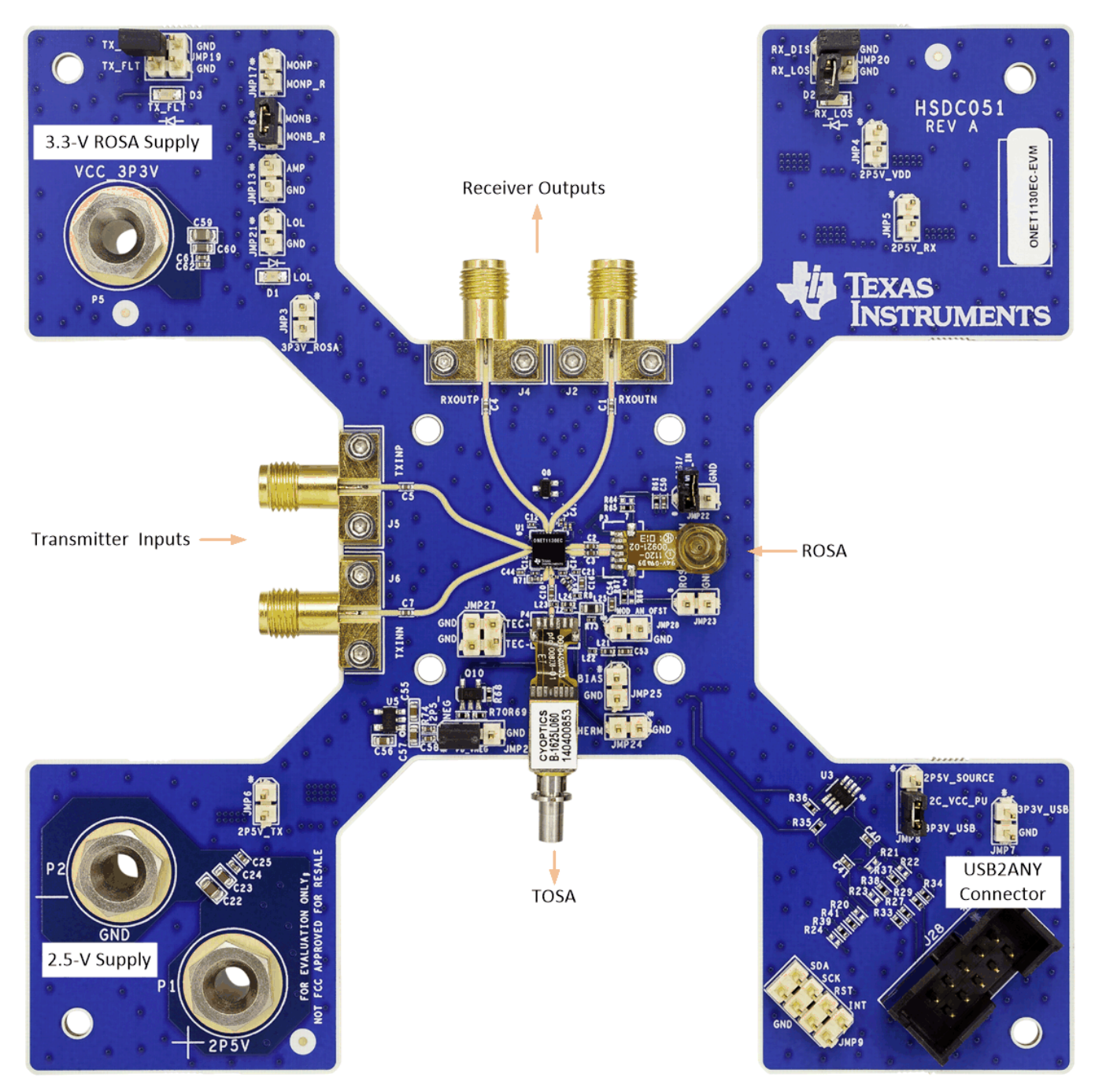

Figure 3. ONET1130EC-EVM Connections

5

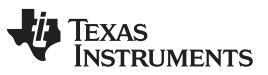

#### EVM Connections

www.ti.com

A ROSA and TOSA are to be supplied by the user. In addition, connections for the EML bias voltage and TEC controller are also required. Figure 4 shows the locations for the ROSA and TOSA, EML bias voltage, TOSA thermistor, and the TEC+ and TEC- connections to the TEC controller.

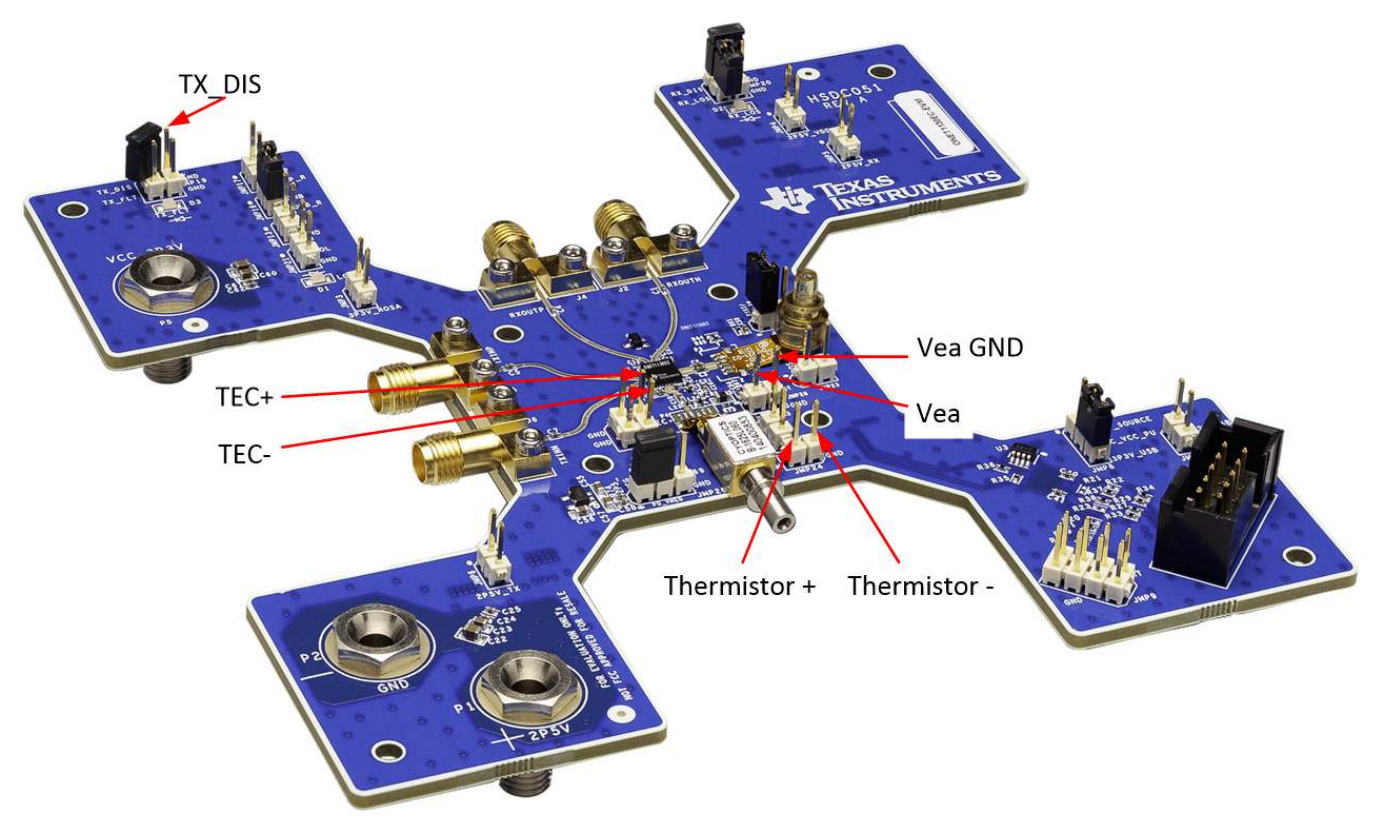

Figure 4. ONET1130EC-EVM Connections

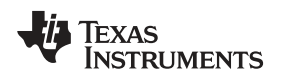

#### 5 Measurement Setup

Follow this procedure to quickly setup for measurements.

#### 5.1 USB2ANY GUI Installation

Follow the steps below to install the USB2ANY software and confirm the GUI to ONET1130EC-EVM communication.

- 1. Install the USB2ANY GUI onto the computer and follow the instructions to install this software.
- 2. Check the USB2ANY packaging for the box and cables necessary to set up the ONET1130EC-EVM. Figure 5 shows the required USB2ANY hardware.

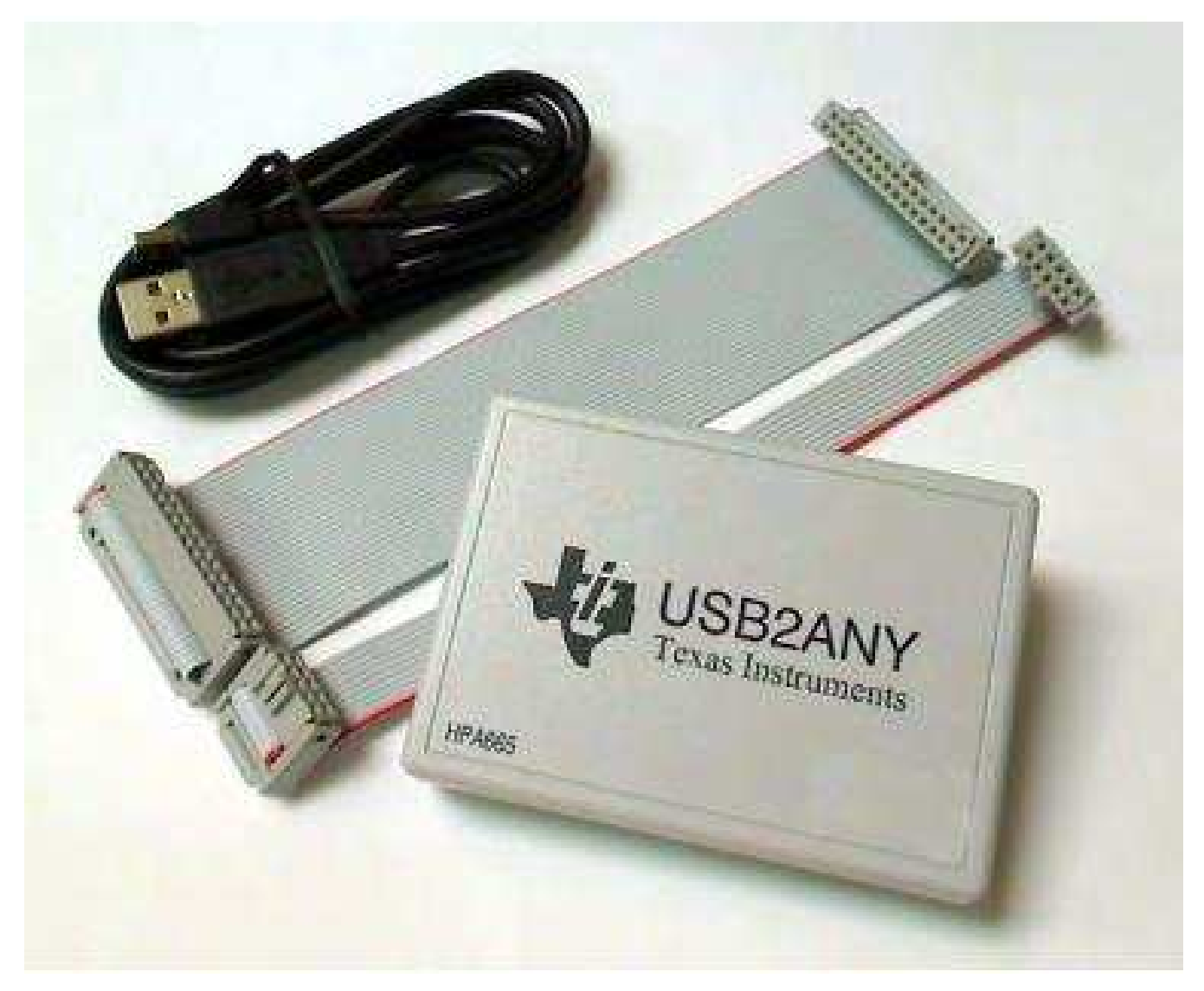

Figure 5. USB2ANY Box and Cables

7

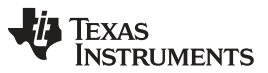

#### Measurement Setup

www.ti.com

3. Connect the USB2ANY 10-pin cable to the USB2ANY box as shown in Figure 6. Connect the other side of the 10-pin cable need to J28 on the ONET1130EC-EVM. Note that this cable is locked.

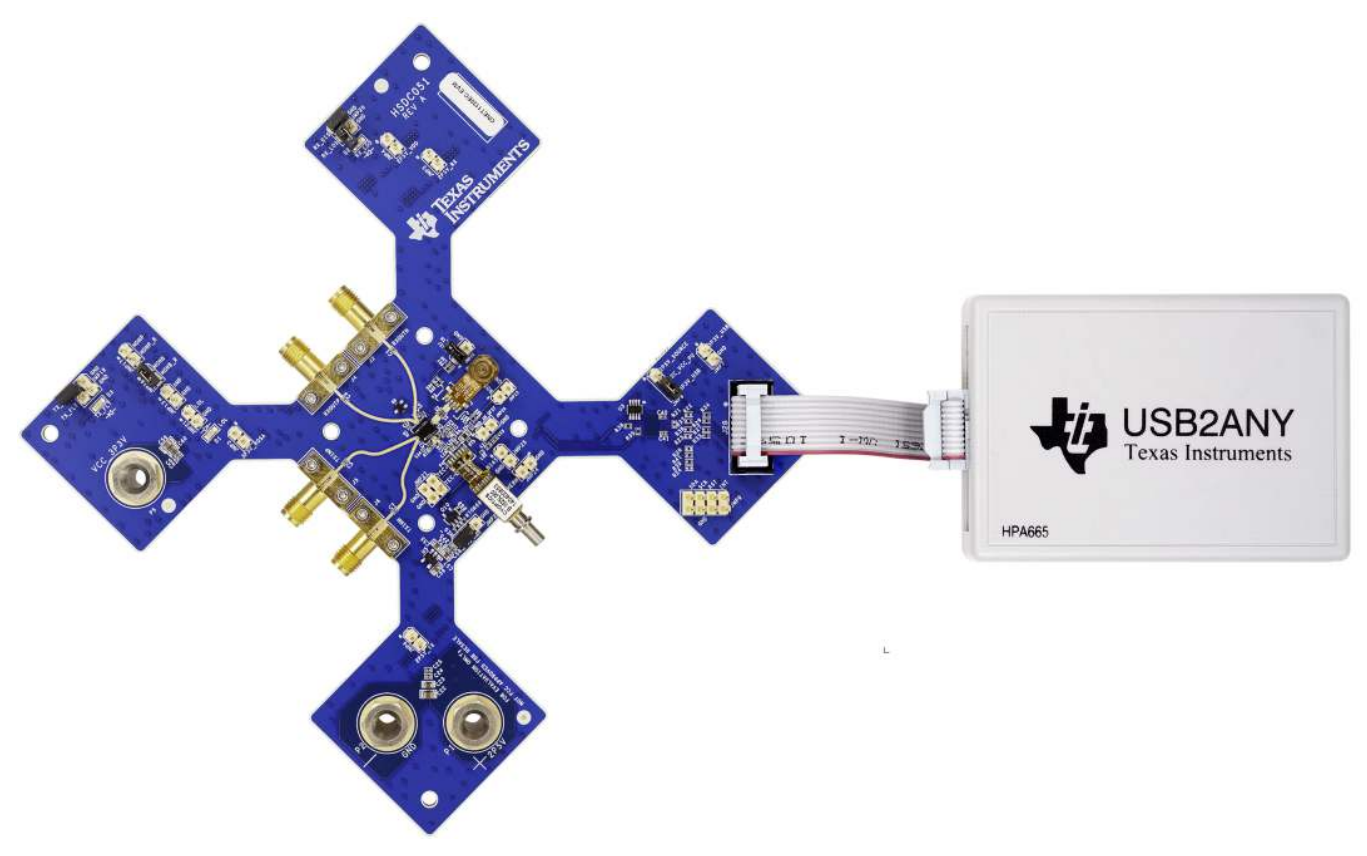

Figure 6. Cable Connected to USB2ANY

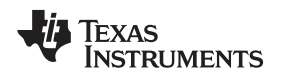

4. Start the USB2ANY GUI and make sure the GUI authenticates the USB2ANY box. The GUI should show the serial number and firmware revision as shown in Figure 7.

| NUCCO DEPENDENCE                                                                                                    | and the set                                                                          | And in the second second |               | 000000000  | 10050                                                                                                    | A COMPANY IN THE OWNER                                                                                                    | and the second second se | Cloce Deulice    |
|----------------------------------------------------------------------------------------------------|--------------------------------------------------------------------------------------|--------------------------|---------------|------------|----------------------------------------------------------------------------------------------------|----------------------------------------------------------------------------------------------------|----------------------------------------------------------------------------------------------------|------------------|
| Typer   Ubb2ANY                                                                                                    | RBAT   see                                                                           | Serial #                 | 8784          | SSSPIEU    | Firmware V                                                                                                    | ersion: 2.8.                                                                                                    | 2,0                                                                                                    | Cluse Device     |
| ebua litar l                                                                                                    |                                                                                      |                          |               |            |                                                                                                    |                                                                                                    |                                                                                                    |                  |
|                                                                                                    |                                                                                      |                          |               |            |                                                                                                    |                                                                                                    |                                                                                                    |                  |
| Activity logging                                                                                                    |                                                                                      |                          |               |            |                                                                                                    |                                                                                                    |                                                                                                    | Select Interface |
| Log USB2ANY Exp                                                                                                    | lorer activity                                                                       | to file:                 |               |            |                                                                                                    |                                                                                                    |                                                                                                    |                  |
|                                                                                                    |                                                                                      | 1803(1120                |               |            |                                                                                                    |                                                                                                    |                                                                                                    |                  |
| C:\Users\a04140                                                                                                    | 36 Documen                                                                           | nts/USB2/                | NYYLogs US    | 82ANY E    | xplorer.log                                                                                                    |                                                                                                    |                                                                                                    |                  |
| -                                                                                                    |                                                                                      |                          |               |            |                                                                                                    |                                                                                                    |                                                                                                    | 0.01000          |
| Debug logging                                                                                                    |                                                                                      |                          |               |            |                                                                                                    |                                                                                                    |                                                                                                    | 3.3V OFF         |
| Log debug informa                                                                                                    | ation to file:                                                                       |                          |               |            |                                                                                                    |                                                                                                    | 1                                                                                                    |                  |
| (Culticare) +0.41.40                                                                                                    | 1261Dag in 1                                                                         | A CONTRACT               | 00000 00000   | D D KANY C | colorer ADT Debus Inc.                                                                                                    |                                                                                                    |                                                                                                    |                  |
| C: Users yau4140                                                                                                    | voo voocumen                                                                         | 15 10582                 | All trode in  | SCIENT E   | whotel was neongrog                                                                                                    |                                                                                                    |                                                                                                    | 5.0V OFF         |
|                                                                                                    |                                                                                      |                          |               |            |                                                                                                    |                                                                                                    |                                                                                                    |                  |
| Log packets to file                                                                                                    |                                                                                      |                          |               |            |                                                                                                    |                                                                                                    |                                                                                                    |                  |
|                                                                                                    |                                                                                      |                          |               |            |                                                                                                    |                                                                                                    |                                                                                                    |                  |
| C-Vicerc\a04140                                                                                                    | 3510ocumer                                                                           | ikeli 1987/              | MVVII oos1P   | cketi or.  | line                                                                                                    |                                                                                                    |                                                                                                    |                  |
| C:\Users\a04140                                                                                                    | )35\Documer                                                                          | nts/US82/                | NY¥Logs\Pa    | cketlog.   | log                                                                                                    |                                                                                                    |                                                                                                    |                  |
| C:\Users\a04140                                                                                                    | )35\Documer                                                                          | its (USB 2/              | NY¥Logs\P≀    | cketl.og.  | log                                                                                                    |                                                                                                    |                                                                                                    |                  |
| C:\Users\a04140                                                                                                    | )35\Documer                                                                          | nts (US82/               | ANY (Logs (Pa | icketLog.  | log                                                                                                    |                                                                                                    |                                                                                                    |                  |
| C:\Users\a04140                                                                                                    | )36\Documer                                                                          | nts' US82/               | ANY'Logs (Pa  | icketLog.  | log                                                                                                    |                                                                                                    |                                                                                                    |                  |
| C:\Users\a04140                                                                                                    | )36\Documer                                                                          | nts (US82)               | ANY Logs Pa   | icketLog.  | 00                                                                                                    | at Summert Info                                                                                                    | ,                                                                                                    |                  |
| C:\Users\w04140                                                                                                    | 135 (Documer                                                                         | nts\US824                | ANY'Logs\Pi   | detLog.    | log<br>G                                                                                                    | et Support Info                                                                                                    |                                                                                                    |                  |
| C:\Users\a04140                                                                                                    | 136 (Documer                                                                         | its\US82/                | ANY (Logs (Pa | icketLog.  | log<br><br>                                                                                                    | et Support Info                                                                                                    |                                                                                                    |                  |
| C:\Users\x04140                                                                                                    | 136 (Documer                                                                         | its\US82/                | ANY¥Logs\P≀   | detLog.    | log<br><br>                                                                                                    | et Support Info<br>Ipen Log Folder<br>Advanced                                                                                                    |                                                                                                    |                  |
| C:\Users\a04140                                                                                                    | 136 (Documer                                                                         | 1582                     | ₩YY¥ogs\Ps    | detlog.    | log<br><br>                                                                                                    | et Support Info<br>Ipen Log Folder<br>Advanced                                                                                                    |                                                                                                    |                  |
| C:\Users\a04140                                                                                                    | 136 Documer                                                                          | nts (USB 24              | ₩YY¥ogs\Ps    | detlog.    | log<br><br>                                                                                                    | et Support Info<br>Ipen Log Folder<br>Advanced                                                                                                    |                                                                                                    | Log Comment      |
| C:\Users\a04140                                                                                                    | 136 Documer                                                                          | hts (USB 24              | ₩YY¥ogs\₽s    | detlog.    | log<br><br>                                                                                                    | et Support Info<br>Ipen Log Folder<br>Advanced                                                                                                    |                                                                                                    | Log Comment      |
| C:\Users\x004140                                                                                                    | 136\Documer                                                                          | 1510582                  | ANY Logs Pa   | cketl.og.  | log<br>                                                                                                    | et Support Info<br>Ipen Log Folder<br>Advanced                                                                                                    |                                                                                                    | Log Comment      |
| C:\Users\a04140<br>vity Log:<br>nestamp                                                                                                    | 135\Documer                                                                          | R/W                      | ANY'Logs'Pa   | Len        | Data/Message                                                                                                    | et Support Info<br>Ipen Log Folder<br>Advanced                                                                                                    |                                                                                                    | Log Comment      |
| C:\Users\u004140                                                                                                    | Module<br>12C                                                                        | R/W                      | ANY Logs Pa   | Len        | Data/Message<br>I2C bit rate set to 100                                                                                                    | et Support Info<br>Ipen Log Folder<br>Advanced                                                                                                    |                                                                                                    | Log Comment      |
| C:\Users\a04140<br>vity Log:<br>nestamp<br>18-10-25 11:28:49.749<br>18-10-25 11:28:49.762                                                                                                    | Module<br>12C                                                                        | R/W                      | ANY'Logs (Pa  | Len        | Data/Message<br>I2C bit rate set to 100<br>I2C internal address siz                                                                                                    | et Support Info<br>Ipen Log Folder<br>Advanced                                                                                                    | J<br>J<br>Dyte                                                                                                    | Log Comment      |
| C:\Users\a04140<br>wity Log:<br>nestamp<br>18-10-25 11:28:49.749<br>18-10-25 11:28:49.762<br>18-10-25 11:28:49.762                                                                                                    | Module<br>12C<br>12C<br>12C                                                          | R/W                      | ANY'Logs Pa   | Len        | Data/Message<br>I2C bit rate set to 100<br>I2C internal address siz<br>I2C internal address siz                                                                                                    | et Support Info<br>pen Log Folder<br>Advanced<br>kHz.<br>re changed to 11<br>anged to 00                                                                                           | J<br>J<br>J<br>oyte                                                                                                    | Log Comment      |
| C:\Users\u0.4140<br>wity Log:<br>mestamp<br>18-10-25 11:28:49.749<br>18-10-25 11:28:49.762<br>18-10-25 11:28:49.762<br>18-10-25 11:36:46.978                                                                                                    | Module<br>I2C<br>I2C<br>I2C<br>INFO                                                  | R/W                      | ANY Logs Pa   | Len<br>    | Data/Message<br>I2C bit rate set to 100<br>I2C internal address si<br>I2C internal address si<br>I2C internal address si                                                                                                    | et Support Info<br>pen Log Folder<br>Advanced<br>kHz.<br>te changed to 11<br>anged to 00<br>7E4986F 1E00020                                                                        | J<br>J<br>J<br>pyte                                                                                                    | Log Comment      |
| C:\Users\u004140<br>wity Log:<br>mestamp<br>18-10-25 11:28:49.749<br>18-10-25 11:28:49.762<br>18-10-25 11:28:49.762<br>18-10-25 11:36:46.978<br>18-10-25 11:36:46.978                                                                                                    | Module<br>I2C<br>I2C<br>INFO<br>INFO<br>INFO                                         | R/W                      | ANY Logs Pa   | Len        | Data/Message<br>I2C bit rate set to 100<br>I2C bit rate set to 100<br>I2C internal address st<br>I2C internal address st<br>I2C internal st<br>I2C internal st<br>I2C inte   | et Support Info<br>pen Log Folder<br>Advanced<br>kHz.<br>re changed to 11<br>anged to 00<br>7E4986F 1E00020<br>DFF, S.Ov Is OFF                                                    | J<br>J<br>J<br>J<br>Syte<br>D0<br>, Adjis OFF                                                                                                    | Log Comment      |
| C:\Users\w04140<br>wity Log:<br>mestamp<br>18-10-25 11:28:49.749<br>18-10-25 11:28:49.762<br>18-10-25 11:38:49.763<br>18-10-25 11:36:46.984<br>18-10-25 11:36:46.984<br>18-10-25 11:36:46.984                                                                                                    | Module<br>I2C<br>I2C<br>I2C<br>I2C<br>INFO<br>INFO<br>INFO<br>INFO                   | R/W                      | ANYLogs Pa    | Len        | Data/Message<br>I2C bit rate set to 100<br>I2C internal address si<br>I2C internal address si<br>I2C internal si<br>I2C internal si | et Support Info<br>pen Log Folder<br>Advanced<br>kHz.<br>re changed to 11<br>anged to 00<br>764986F 1E00020<br>DFF, 5.0v is OFF<br>terrupt handler                                 | J<br>J<br>J<br>pyte<br>00<br>, Adjis OFF                                                                                                    | Log Comment      |
| C:\Users\u04140<br>wity Log:<br>Inestamp<br>18-10-25 11:28:49.749<br>18-10-25 11:28:49.762<br>18-10-25 11:28:49.762<br>18-10-25 11:36:46.984<br>18-10-25 11:36:46.985<br>18-10-25 11:36:46.985<br>18-10-25 11:36:46.985<br>18-10-25 11:36:45.985<br>18-10-25 11:36:45.955<br>18-10-25 11:36:45.955<br>18-10-25 11:36:45.955<br>18-10-25 11:36:45.955<br>18-10-25 11:36:45.955<br>18-10-25 11:36:45.955<br>18-10-25 11:36:45.955<br>18-10-25 11:36:45.955<br>18-10-25 11:36:455<br>18-10-25 11:36:455<br>18-10-25 11:365<br>18-10-25 11:365<br>18-10-25 11:365<br>18-10-25 11:365<br>18-10-25 11:3 | Module<br>I2C<br>I2C<br>I2C<br>INFO<br>INFO<br>INFO<br>INFO<br>INFO                  | R/W                      | ANY Logs Pa   | Len        | Data/Message<br>I2C bit rate set to 100<br>I2C internal address siz<br>I2C internal address siz<br>I2C internal siz<br>I2C internal siz<br>I2C internal si         | et Support Info<br>pen Log Folder<br>Advanced<br>kHz.<br>re changed to 11<br>anged to 00<br>7E4986F 1E00020<br>OFF, 5.0v is OFF<br>terrupt handler<br>roller.                      | J<br>J<br>J<br>pyte<br>D0<br>, Adjis OFF                                                                                                    | Log Comment      |
| C:\Users\w04140<br>mestamp<br>18-10-25 11:28:49.749<br>18-10-25 11:28:49.762<br>18-10-25 11:38:49.762<br>18-10-25 11:36:46.978<br>18-10-25 11:36:46.985<br>18-10-25 11:36:45.985<br>18-10-25 11:39:54.503<br>18-10-25 11:39:54.503<br>18-10-25 11:39:54.503                                                                                                    | Module<br>I2C<br>I2C<br>I2C<br>INFO<br>INFO<br>INFO<br>INFO<br>INFO<br>INFO<br>INFO  | R/W                      | ANY'Logs Pa   | Len        | Data/Message<br>I2C bit rate set to 100<br>I2C internal address siz<br>I2C internal address siz<br>I2C internal address siz<br>I2C internal address siz<br>I2C internal address siz<br>I2C internal address siz<br>Disabled EVM Detect in<br>Found 1 USB2ANY cont<br>Opened USB2ANY S/N B                                                                                                    | et Support Info<br>pen Log Folder<br>Advanced<br>kHz.<br>te changed to 11<br>anged to 00<br>7E4986F 1E0002<br>DFF, 5.0v is OFF<br>roller.<br>B7E4986F 1E0000<br>2.0                | J<br>J<br>J<br>oyte<br>00<br>, Adjis OF₽<br>200 successful                                                                                                    | Log Comment      |
| C:\Users\u004140<br>mestamp<br>18-10-25 11:28:49,749<br>18-10-25 11:28:49,762<br>18-10-25 11:28:49,762<br>18-10-25 11:36:46,984<br>18-10-25 11:36:46,984<br>18-10-25 11:36:46,984<br>18-10-25 11:39:54,451<br>18-10-25 11:39:54,551<br>18-10-25 11:39:54,551<br>18-10-25 11:39:54,551                                                                                                    | Module<br>I2C<br>I2C<br>INFO<br>INFO<br>INFO<br>INFO<br>INFO<br>INFO<br>INFO<br>INFO | R/W                      | ANY'Logs Pa   | Len        | Data/Message<br>I2C bit rate set to 100<br>I2C internal address si<br>I2C internal address si<br>I2C internal address si<br>I2C internal address of<br>Closed US82ANY S/N B<br>Target Power: 3.3v is 0<br>Disabled EVM Detect in<br>Found 1 US82ANY S/NI<br>Firmware Version: 2.8.<br>Enabled EVM Detect int                                                                                                    | et Support Info<br>pen Log Folder<br>Advanced<br>kHz.<br>te changed to 11<br>anged to 00<br>7E4986F 1E0002<br>DFF, S.0v is OFF<br>terrupt handler<br>roller.<br>B7E4986F 1E0002.20 | J<br>J<br>J<br>Doyte<br>D0<br>, Adj is OFF<br>200 successful                                                                                                    | Log Comment      |

Figure 7. USB2ANY Box Serial Number and Firmware Revision

9

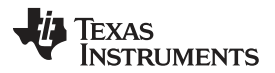

#### Measurement Setup

www.ti.com

5. Click on the USB2ANY tab and change the slave address to 0x08 and turn on 3.3-V supply as shown in Figure 8.

| Type: USB2ANY P                                                                                                    | Rey; T                                                                 | Serial #: | B7649       | 86F1E0    | 00200 Firmware Version: 2.8.2.0                                                                                                    | Close Device      |
|----------------------------------------------------------------------------------------------------|------------------------------------------------------------------------|-----------|-------------|-----------|----------------------------------------------------------------------------------------------------|-------------------|
| Debug I2C                                                                                                    |                                                                        |           |             |           |                                                                                                    |                   |
| Slave Address                                                                                                    | Ť                                                                      | Inter     | nal Address | (Hex)     | Bus Timeout                                                                                                    | Select Interfaces |
| 0x08 Use 0x p                                                                                                    | orefix for<br>e address                                                | 0         | 0           | 1         | 🔆 bytes 🛛 🔁 💌 ms.                                                                                                    | 2                 |
| Bit Rate (KHz)                                                                                                    | Options                                                                | 19        |             |           |                                                                                                    |                   |
| 100 -                                                                                                    | ☐ 10-bit ad                                                            | Idress    | 🔽 Enab      | le pullup | DS Free Bus                                                                                                    | 3.3V ON           |
| Message / Data                                                                                                    |                                                                        |           |             |           |                                                                                                    |                   |
| moto datas                                                                                                    |                                                                        |           |             |           |                                                                                                    | 5.0V OFF          |
| Write data:                                                                                                    |                                                                        |           |             |           | 1.1                                                                                                    |                   |
| Read data:                                                                                                    |                                                                        |           |             |           |                                                                                                    |                   |
| 2                                                                                                    |                                                                        |           |             |           | Save Read                                                                                                    |                   |
| 41                                                                                                    |                                                                        |           |             |           | 1 bytes                                                                                                    |                   |
| 41                                                                                                    |                                                                        |           |             |           | 1 bytes<br>Clear Data                                                                                                    | Log Comment       |
| 41                                                                                                    |                                                                        |           |             |           | 1 bytes<br>Clear Data                                                                                                    | Log Comment       |
| 41<br>:tivity Log:<br>[imestamp ]<br>118-10-25 11-35-45 023                                                                                                    | Module                                                                 | R/W       | Addr        | Len       | Data/Message                                                                                                    | Log Comment       |
| 41<br>:tivity Log:<br>imestamp<br>018-10-25 11:36:46.978<br>018-10-25 11:36:46.984                                                                                                    | Module<br>INFO<br>INFO                                                 | R/W       | Addr Addr   | Len       | Data/Message Closed USB2ANY S/N B7E-4986F 1E000200 Target Power: 3.3v is OFF. S.0v is OFF. Add is OFF.                                                                                                    | Log Comment       |
| 41<br>tivity Log:<br>Imestamp<br>018-10-25 11:36:46.978<br>018-10-25 11:36:46.984<br>018-10-25 11:36:46.985                                                                                                    | Module<br>INFO<br>INFO<br>INFO                                         | R/W       | Addr Addr   | Len       | Data/Message Closed USB2ANY S/N B7E-4986F 1E000200 Target Power: 3.3v is OFF, S.0v is OFF, Adj is OFF Disabled EVM Detect interrupt handler                                                                                                    | Log Comment       |
| 41<br>tivity Log:<br>imestamp<br>018-10-25 11:36:46.978<br>018-10-25 11:36:46.984<br>018-10-25 11:36:46.985<br>018-10-25 11:39:54.451                                                                                                    | Module<br>INFO<br>INFO<br>INFO<br>INFO                                 | R/W       | Addr Addr   | Len       | Data/Message Clear Data Data/Message Closed USB2ANY S/N B7E-4986F 1E000200 Target Power: 3.3v is OFF, S.0v is OFF, Adj is OFF Disabled EVM Detect interrupt handler Found 1 USB2ANY controller.                                                                                                    | Log Comment       |
| 41<br>twity Log:<br>imestamp<br>018-10-25 11:36:46.978<br>018-10-25 11:36:46.984<br>018-10-25 11:36:46.985<br>018-10-25 11:39:54.451<br>018-10-25 11:39:54.503                                                                                                    | Module<br>INFO<br>INFO<br>INFO<br>INFO<br>INFO                         | R/W       | Addr        | Len       | Data/Message Clear Data Data/Message Closed USB2ANY S/N B7E4986F 1E000200 Target Power: 3.3v is OFF, 5.0v is OFF, Adj is OFF Disabled EVM Detect interrupt handler Found 1 USB2ANY controller. Opened USB2ANY S/N B7E4986F 1E000200 success                                                                                                    | Log Comment       |
| 41<br>twity Log:<br>imestamp<br>018-10-25 11:36:46.978<br>018-10-25 11:36:46.984<br>018-10-25 11:36:46.985<br>018-10-25 11:39:54.451<br>018-10-25 11:39:54.503<br>018-10-25 11:39:54.516                                                                                                    | Module<br>INFO<br>INFO<br>INFO<br>INFO<br>INFO<br>INFO                 | R/W       | Addr        | Len<br>   | Data/Message Clear Data Data/Message Closed USB2ANY S/N B7E4986F 1E000200 Target Power: 3.3v is OFF, 5.0v is OFF, Adj is OFF Disabled EVM Detect interrupt handler Found 1 USB2ANY controller. Opened USB2ANY S/N B7E4986F 1E000200 success Firmware Version: 2.8.2.0                                                                                                    | Log Comment       |
| 41<br>tivity Log:<br>imestamp<br>018-10-25 11:36:46.978<br>018-10-25 11:36:46.984<br>018-10-25 11:36:46.985<br>018-10-25 11:39:54.451<br>018-10-25 11:39:54.503<br>018-10-25 11:39:54.516<br>018-10-25 11:39:54.553                                                                                                    | Module<br>INFO<br>INFO<br>INFO<br>INFO<br>INFO<br>INFO<br>INFO         | R/W       | Addr        | Len<br>   | I bytes Clear Data Data/Message Closed USB2ANY S/N B7E4986F 1E000200 Target Power: 3.3v is OFF, 5.0v is OFF, Adj is OFF Disabled EVM Detect interrupt handler Found 1 USB2ANY S/N B7E4986F 1E000200 success Firmware Version: 2.8.2.0 Enabled EVM Detect interrupt handler To be the two two times interrupt handler To be the two two times interrupt handler                        | Log Comment       |
| 41<br>tivity Log:<br>mestamp<br>018-10-25 11:36:46.978<br>018-10-25 11:36:46.984<br>018-10-25 11:36:46.985<br>018-10-25 11:39:54.451<br>018-10-25 11:39:54.503<br>018-10-25 11:39:54.516<br>018-10-25 11:39:54.554<br>018-10-25 11:39:54.555<br>018-10-25 11:39:54.555<br>018-10-25 11:39:55<br>018-10-25 11:39:55<br>018-10-25 11:39:55<br>018-10-25 11:39:55<br>018-10-25 11:39:55<br>018-10-25 11:39:55<br>018-10-25 11:39:55<br>018-10-25 11:39:55<br>018-10-25 11:39:55<br>018-10-25 11:39:55<br>018-10-25 11:30:55<br>018-10-25 11:30:55<br>018-10-25 11:30:55<br>018-10-25 11:30:55<br>018-10-25 11:30:55<br>018-10-25 11:30:55<br>018-10-25 11:30:55<br>018-10-25 11:30:55<br>018-10-25 11:30:55<br>018-10-25 11:30:55<br>018-10-25 11:30:55<br>018-10-25 11:30:55<br>018-10-25 11:30:55<br>018-10-25 11:30:55<br>008- | Module<br>INFO<br>INFO<br>INFO<br>INFO<br>INFO<br>INFO<br>INFO<br>INFO | R/W       | Addr        | Len       | I bytes Clear Data Data/Message Closed USB2ANY S/N B7E4986F 1E000200 Target Power: 3.3v is OFF, 5.0v is OFF, Adj is OFF Disabled EVM Detect interrupt handler Found 1 USB2ANY S/N B7E4986F 1E000200 success Firmware Version: 2.8.2.0 Enabled EVM Detect interrupt handler I2C bit rate set to 100 kHz. Target Powers: 3 Duis OFF. 5 Duis OFF. Add to OFF. Target Powers: 3 Duis OFF. | Log Comment       |
| 41<br>ctivity Log:<br>Timestamp<br>2018-10-25 11:36:46.978<br>2018-10-25 11:36:46.984<br>2018-10-25 11:36:46.985<br>2018-10-25 11:39:54.451<br>2018-10-25 11:39:54.503<br>2018-10-25 11:39:54.553<br>2018-10-25 11:39:54.554<br>2018-10-25 11:39:54.554<br>2018-10-25 11:44:32 059<br>2018-10-25 11:44:32 059                                                                                                    | Module<br>INFO<br>INFO<br>INFO<br>INFO<br>INFO<br>INFO<br>INFO<br>INFO | R/W       | Addr        | Len       | I bytes Clear Data Data/Message Closed USB2ANY S/N B7E4986F 1E000200 Target Power: 3.3v is OFF, 5.0v is OFF, Adj is OFF Disabled EVM Detect interrupt handler Found 1 USB2ANY S/N B7E4986F 1E000200 success Firmware Version: 2.8.2.0 Enabled EVM Detect interrupt handler I2C bit rate set to 100 kHz. Target Power: 3.3v is ON, 5.0v is OFF, Adj is OFF I2C måres are enabled       | Log Comment       |

Figure 8. USB2ANY Slave Address

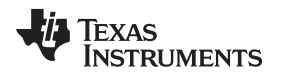

 Make sure the internal address is set to 00 and click the "Read" button. If the read data is "41," the GUI and ONET1130EC-EVM have reliable communication. See Figure 9

|                                                                                                    |                                                                        |           | I seerer    |            | Chara Davies                                                                                                    |
|----------------------------------------------------------------------------------------------------|------------------------------------------------------------------------|-----------|-------------|------------|----------------------------------------------------------------------------------------------------|
| Type: US82ANY S                                                                                                    | čevt [                                                                 | Serial #: | B7£49       | ABEF1EUL   | J0200 Firmware Version: 2,8,2,0                                                                                                    |
| ebug I2C                                                                                                    |                                                                        |           |             |            |                                                                                                    |
| Slave Address                                                                                                    |                                                                        | Inter     | mal Address | (Hex)      | Bus Timeout Select Interface                                                                                                    |
| 0x08 Use 0x p<br>hex slave                                                                                                    | xefix for<br>e address                                                 | 6         | 0           | 1          | ⇒ bytes 25 ¥ ms.                                                                                                    |
| Bit Rate (KHz)                                                                                                    | ptions                                                                 |           |             |            |                                                                                                    |
| 100 💌                                                                                                    | 🗌 10-bit ar                                                            | ddress    | 🔽 Enab      | xle pullup | s Free Bus                                                                                                    |
| Message / Data                                                                                                    |                                                                        |           |             |            |                                                                                                    |
| Write data:                                                                                                    |                                                                        |           |             |            | 1:1 5.0V OFF                                                                                                    |
|                                                                                                    |                                                                        |           |             |            | Save                                                                                                    |
| Read data:<br>41                                                                                                    |                                                                        |           |             |            | Save<br>Save<br>I bytes<br>Clear Data                                                                                                    |
| Read data:<br>41                                                                                                    |                                                                        |           |             |            | Save<br>Save<br>I bytes<br>Clear Data<br>Log Comment                                                                                                    |
| Read data:<br>41<br>ivity Log:<br>mestamp                                                                                                    | Module                                                                 | R/W       | Addr        | Len        | Save<br>Save<br>I bytes<br>Clear Data<br>Log Comment                                                                                                    |
| Read data:<br>41<br>ivity Log:<br>mestamp<br>118-10-25 11:36:46.978                                                                                                    | Module                                                                 | R/W       | Addr        | Len        | Save<br>Save<br>Read<br>1 bytes<br>Clear Data<br>Log Comment<br>Log Comment<br>Data/Message<br>Closed USB2ANY S/N B7E-4986F 1E000200<br>Toront Data Data OFF                                                                                                    |
| Read data:<br>41<br>ivity Log:<br>mestamp<br>118-10-25 11:36:46.978<br>218-10-25 11:36:46.984                                                                                                    | Module<br>INFO<br>INFO                                                 | R/W       | Addr        | Len        | Save   Read     Save   Read     I   bytes     Clear Data   Log Comment     Data/Message   Log Comment     Closed USB2ANY S/N B7E-4936F 1E000200   Target Power: 3.3v is OFF, S.0v is OFF, Adj is OFF     Diraget FLM Detect interpret bandler.   Diraget Power: 3.3v is OFF, S.0v is OFF, Adj is OFF                                                                                                    |
| Read data:<br>41<br>ivity Log:<br>mestamp<br>118-10-25 11:36:46.978<br>118-10-25 11:36:46.985<br>118-10-25 11:36:46.985<br>118-10-25 11:36:46.985                                                                                                    | Module<br>INFO<br>INFO<br>INFO                                         | R/W       | Addr        | Len        | Save   Read     Save   Read     1   bytes     Clear Data   Log Comment     Data/Message   Log Comment     Closed USB2ANY S/N B7E4936F 1E000200   Target Power: 3.3v is OFF, 5.0v is OFF, Adj is OFF     Disabled EVM Detect interrupt handler   Envirol     Envirol 11/SB2ANY controller   Controller                                                                                                    |
| Read data:<br>41<br>50/15/2002<br>mestamp<br>118-10-25 11:36:46.978<br>018-10-25 11:36:46.985<br>018-10-25 11:39:54.451<br>018-10-25 11:39:54.503                                                                                                    | Module<br>INFO<br>INFO<br>INFO<br>INFO<br>INFO                         | R/W       | Addr        | Len        | Save   Read     Save   Read     1   bytes     Clear Data   Log Comment     Data/Message   Log Comment     Closed USB2ANY S/N B7E4986F 1E000200   Target Power: 3.3v is OFF, 5.0v is OFF, Adj is OFF     Disabled EVM Detect interrupt handler   Found 1 USB2ANY Controller.     Opened USB2ANY S/N B7E4986F 1E000200 successfully   Sin B7E4986F 1E000200 successfully                                                                                                    |
| Read data:<br>41<br>500000000000000000000000000000000000                                                                                                    | Module<br>INFO<br>INFO<br>INFO<br>INFO<br>INFO<br>INFO<br>INFO         | R/W       | Addr        | Len        | Save   Read     Save   Read     1   bytes     Clear Data   Log Comment     Data/Message   Log Comment     Closed USB2ANY S/N B7E4986F 1E000200   Target Power: 3.3v is OFF, 5.0v is OFF, Adj is OFF     Disabled EVM Detect interrupt handler   Found 1 USB2ANY controller.     Opened USB2ANY S/N B7E4986F 1E000200 successfully!   Firmware Version: 2.8.2.0                                                                                                    |
| Read data:<br>41<br>tivity Log:<br>mestamp<br>118-10-25 11:36:46.978<br>113-10-25 11:36:46.984<br>113-10-25 11:36:46.985<br>113-10-25 11:39:54.515<br>118-10-25 11:39:54.515<br>118-10-25 11:39:54.553                                                                                                    | Module<br>INFO<br>INFO<br>INFO<br>INFO<br>INFO<br>INFO<br>INFO<br>INFO | R/W       | Addr        | Len        | Save   Read     I   bytes     Clear Data   Log Comment     Data/Message   Clear Data     Closed USB2ANY S/N B7E4986F 1E000200   Target Power: 3.3v is OFF, 5.0v is OFF, Adj is OFF     Disabled EVM Detect interrupt handler   Found 1 USB2ANY S/N B7E4986F 1E000200 successfully!     Firmware Version: 2.8.2.0   Enabled EVM Detect interrupt handler                                                                                                    |
| Read data:<br>41<br>tivity Log:<br>mestamp<br>118-10-25 11:36:46.978<br>113-10-25 11:36:46.984<br>113-10-25 11:36:46.985<br>113-10-25 11:39:54.451<br>118-10-25 11:39:54.553<br>118-10-25 11:39:54.553<br>118-10-25 11:39:54.553                                                                                                    | Module<br>INFO<br>INFO<br>INFO<br>INFO<br>INFO<br>INFO<br>INFO<br>INFO | R/W       | Addr        | Len        | Save   Read     I   bytes     Clear Data   Log Comment     Data/Message   Clear Data     Closed USB2ANY S/N B7E4936F 1E000200   Target Power: 3.3v is OFF, 5.0v is OFF, Adj is OFF     Disabled EVM Detect interrupt handler   Found 1 USB2ANY controller.     Opened USB2ANY S/N B7E4936F 1E000200 successfully!   Firmware Version: 2.8.2.0     Enabled EVM Detect interrupt handler   12C bit rate set to 100 kHz.                                                                                               |
| Read data:       41       5ivity Log:       mestamp       018-10-25 11:36:46.978       018-10-25 11:36:46.985       018-10-25 11:36:45.985       018-10-25 11:36:45.985       018-10-25 11:39:54.515       018-10-25 11:39:54.516       018-10-25 11:39:54.516       018-10-25 11:39:54.553       018-10-25 11:39:54.554       018-10-25 11:39:54.554       018-10-25 11:39:54.554       018-10-25 11:39:54.554       018-10-25 11:39:54.554       018-10-25 11:39:54.554       018-10-25 11:39:54.554 | Module<br>INFO<br>INFO<br>INFO<br>INFO<br>INFO<br>INFO<br>INFO<br>INFO | R/W       | Addr        | Len        | Save   Read     I   bytes     Clear Data   Log Comment     Data/Message   Clear Data     Closed USB2ANY S/N B7E4986F 1E000200   Target Power: 3.3v is OFF, 5.0v is OFF, Adj is OFF     Disabled EVM Detect interrupt handler   Found 1 USB2ANY controller.     Opened USB2ANY S/N B7E4986F 1E000200 successfully!   Firmware Version: 2.8.2.0     Enabled EVM Detect interrupt handler   12C bit rate set to 100 kHz.     Target Power: 3.3v is ON, 5.0v is OFF, Adj is OFF   Disabled EVM Detect interrupt handler |
| Read data:<br>41<br>tivity Log:<br>imestamp<br>018-10-25 11:36:46.978<br>018-10-25 11:36:46.984<br>018-10-25 11:36:46.985<br>018-10-25 11:39:54.551<br>018-10-25 11:39:54.553<br>018-10-25 11:39:54.553<br>018-10-25 11:39:54.553<br>018-10-25 11:39:54.553<br>018-10-25 11:39:54.554<br>018-10-25 11:39:54.554<br>018-10-25 11:39:54.554<br>018-10-25 11:39:54.554<br>018-10-25 11:44:16.029<br>018-10-25 11:44:32.069                                                                                | Module<br>INFO<br>INFO<br>INFO<br>INFO<br>INFO<br>INFO<br>INFO<br>INFO | R/W       | Addr        | Len        | Save   Read     I   bytes     Clear Data   Log Comment     Data/Message   Clear Data     Closed USB2ANY S/N B7E4986F 1E000200   Target Power: 3.3v is OFF, 5.0v is OFF, Adj is OFF     Disabled EVM Detect interrupt handler   Found 1 USB2ANY controller.     Opened USB2ANY S/N B7E4986F 1E000200 successfully!   Firmware Version: 2.8.2.0     Enabled EVM Detect interrupt handler   12C bit rate set to 100 kHz.     Target Power: 3.3v is ON, 5.0v is OFF, Adj is OFF   12C pullups are enabled               |

Figure 9. USB2ANY GUI to ONET1130EC-EVM Reliable Communication

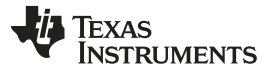

Measurement Setup

Follow these steps to gather ONET1130EC-EVM measurements:

- 1. Solder the ROSA and TOSA onto the EVM.
- Connect a differential data input signal source to the SMA connectors TXINP/TXINN through 50-Ω matched impedance cables. Set the data rate between 9.8 Gbps and 11.7 Gbps. Set the amplitude between 100mVp-p differential and 1000mVp-p differential.
- 3. Connect the output SMA connectors RXOUP/RXOUTN through 50-Ω matched impedance cables to a digital communications analyzer (DCA).
- 4. Connect the USB dongle to the EVM and attach the interface cable from the USB port of the computer to the mini-B USB port of the dongle.
- 5. Apply a +2.5-V supply to the +2.5-V banana jack and connect the supply ground to the GND banana jack.
- 6. Apply a negative bias voltage in the range of -0.4 V to -1.5 V for the EML to JMP28. The required voltage is TOSA-dependent.
- 7. Connect the TOSA thermistor at JMP24 to the TEC controller.
- 8. Connect the TEC+ and TEC- at JMP27 to the TEC controller.
- 9. Connect the TOSA to the optical input of a DCA through a single-mode fiber patch cord.
- 10. Connect an optical input source to the ROSA through a single-mode fiber patch cord.

Figure 10 shows a typical setup.

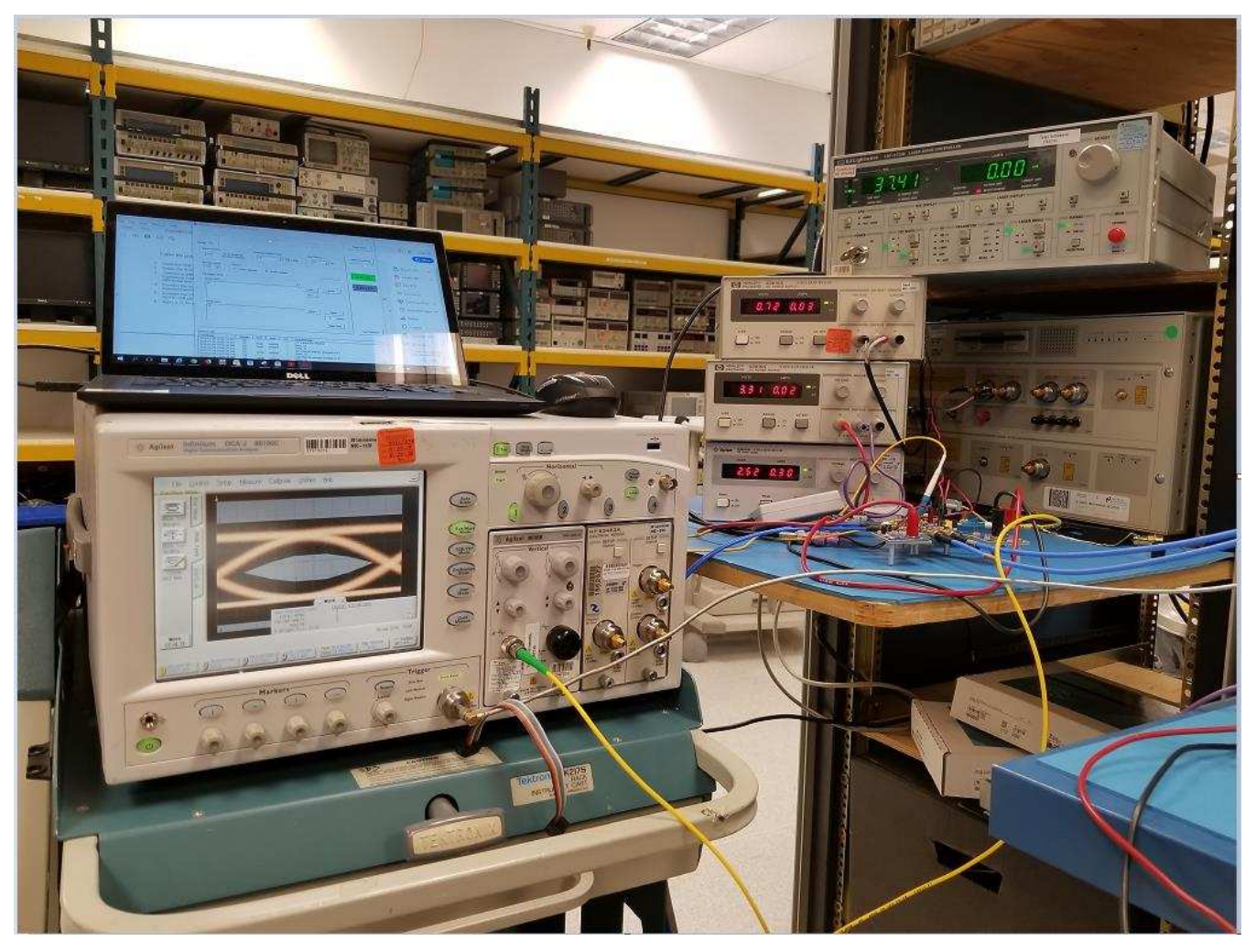

Figure 10. Typical ONET1130EC-EVM Setup

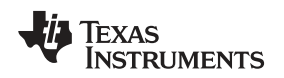

#### 5.2 Open-Loop Operation Without Fault Detection or Digital Monitoring

With the USB2ANY GUI, write the register settings as shown in the following steps. After each write sequence, perform a read operation to make sure the change has gone into effect

**NOTE:** TI recommends to initially operate the TOSA in open-loop mode, with fault detection disabled, and enable the Laser Bias Current: Reg 0x01 = 0x14.

- 1. Set TX Output Mode to Single Ended Mode (OUTP): Reg 0x0D = 0x40
- 2. Set the desired TX Laser Bias Current: For example, in setup for Figure 10 we have Reg 0x0F = 0x60
- 3. Set the desired Transmitter Modulation Current: Reg 0x0C = 0x050
- 4. Use Reg 0x0E to adjust the cross point. For this setup, use reg 0x0E = 0xAF
  - **NOTE:** If the transmitter modulation current is less than approximately 0xC0, TI recommends that the designer use the slow edge speed mode (Reg 0x0D[4] = 1'b}. The need for this mode, however, is TOSA-dependent.
- 5. Disable and bypass the TX-CDR for ONET1130EP evaluation: Reg 0x0A = 0x10
- 6. Set the Desired RX Output Amplitude: Reg 0x08[3:0]
- 7. Set the Desired De-Emphasis: Reg 0x08[6:5] = 10'b
- 8. Disable and bypass the RX-CDR for ONET1130EP evaluation: Reg 0x04 = 0x18

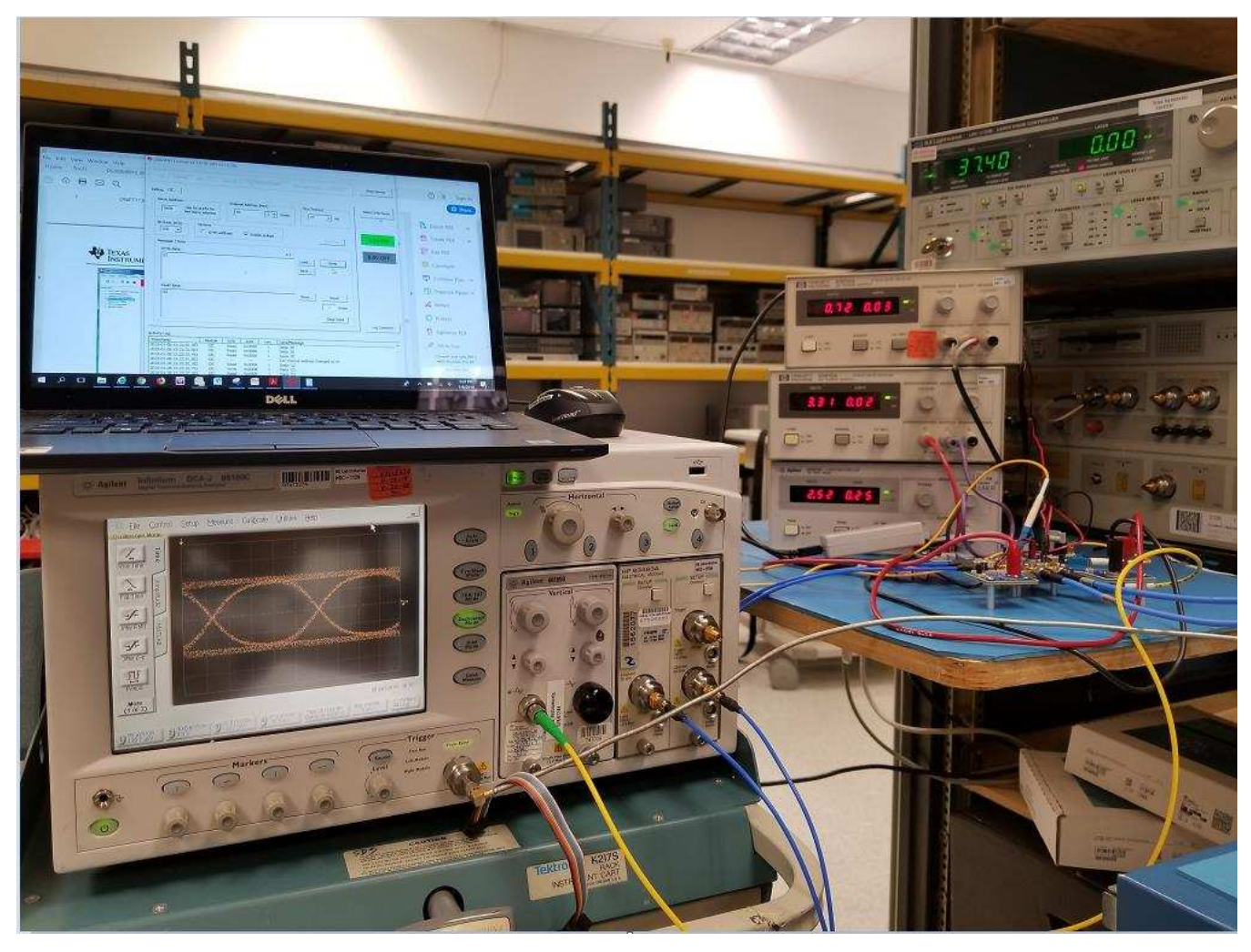

Figure 11. 10.3125-GBps Open-Loop RX Eye Diagram

Copyright © 2019, Texas Instruments Incorporated

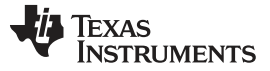

#### Measurement Setup

#### 5.3 Closed-Loop Operation With Fault Detection and Digital Monitoring

- 1. Place a jumper between pins 1 and 2 of JMP26 to supply -2.5V to the photodiode current mirror to configure the part for automatic power control with digital monitoring and fault detection.
- 2. Go to the Core Configuration page.
- Disable the laser bias current to prevent a fault from occurring when the Fault Detection is enabled: Reg 0x01[2] = 0'b
- Enable the Fault Detection (Reg 0x01[3] = 1'b) and enable the Fault Trigger on MONP Pin (Reg 0x01[7] = 1'b).
- 5. Set the TX Bias Current Control to Closed Loop (Reg 0x01[4] = 0'b) and initially use the default 770uA photodiode current range (Reg 0x01[6:5] = 00'b).
- 6. Enable the laser bias current: Reg 0x01[2] = 1'b
- 7. Enable the ADC (Reg 0x03[7] = 1'b) and ADC oscillator (Reg 0x03[6] = 1'b) in the Analog to Digital Conversion box and select the desired parameter to be monitored using reg 0x03[2:0]).
- Set the bias current monitor fault threshold and power monitor fault threshold to max: TXBMF[7:0] Reg 0x11 = TXPMF[7:0] Reg 0x12 = 0xFF. To enable fault detection for these two conditions, set Reg 0x10 [6:5] = 11'b.
- 9. Select Digital Bias Current and Digital Photodiode current: Reg 0x10 [6:5] = 11'b.
- 10. Set the TX Output Mode to Single-Ended (OUTP): Reg 0x0D[6] = 1'b.
- 11. Set the desired TX laser bias current, transmitter modulation current, and TX cross point: Reg 0x0F[7:0] = 0x60, 0x0C[7:0] = 0x50, 0x0E[7:0] = 0xAF
- 12. Reduce bias current monitor fault threshold TXBMF[7:0] Reg 0x11 until fault occurs. When the TX\_FLT goes high, increase TXBMF[7:0] by at least 16 steps.
- 13. Toggle the enable laser bias current by setting Reg 0x01[2] = 0'b followed by Reg 0x01[2] = 1'b to clear the fault and restore the transmit output.
- 14. Reduce the power fault threshold TXPMF[7:0] Reg 0x12 until a fault occurs. Increase the power fault threshold level by at least 16 steps.
- 15. Toggle the enable laser bias current by setting Reg 0x01[2] = 0'b followed by Reg 0x01[2] = 1'b to clear the fault and restore the transmit output.
- 16. Read Reg 0x28[9:2] and Reg 0x29[1:0] content to read the value from the ADC source.

#### 6 LED Indicators

Table 1 shows the meaning of the 2 LEDs on the EVM.

#### **Table 1. LED Indicators**

| LED | LED Color | Default state | Indication when On                                                               |
|-----|-----------|---------------|----------------------------------------------------------------------------------|
| D1  | Red       | On            | The transmit CDR or the receive CDR has indicated Loss of Lock (LOL).            |
| D2  | Red       | On            | The receiver input signal level is set below the Loss of Signal (LOS) threshold. |

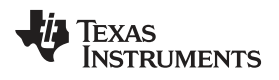

#### 7 Typical Performance Results

A typical set of conditions for operating the EVM are as follows:

- VCC = 2.5 V, ICC = 300 mA with ROSA
- 10.71 Gbps, PRBS31 Pattern
- Transmitter Single-Ended Mode of Operation
- TOSA Temperature = 37°C
- Vea = -0.65 V
- Laser Bias Current = 0xF0 (approximately 53m A)
- Transmitter Modulation Current = 0xB0
- Transmitter Cross Point = 0xB0
- TX and RX CDRs Enabled
- Receiver amplitude set to 600mVpp
- · Receiver de-emphasis set to 0x02

Figure 12 shows a typical unfiltered eye diagram.

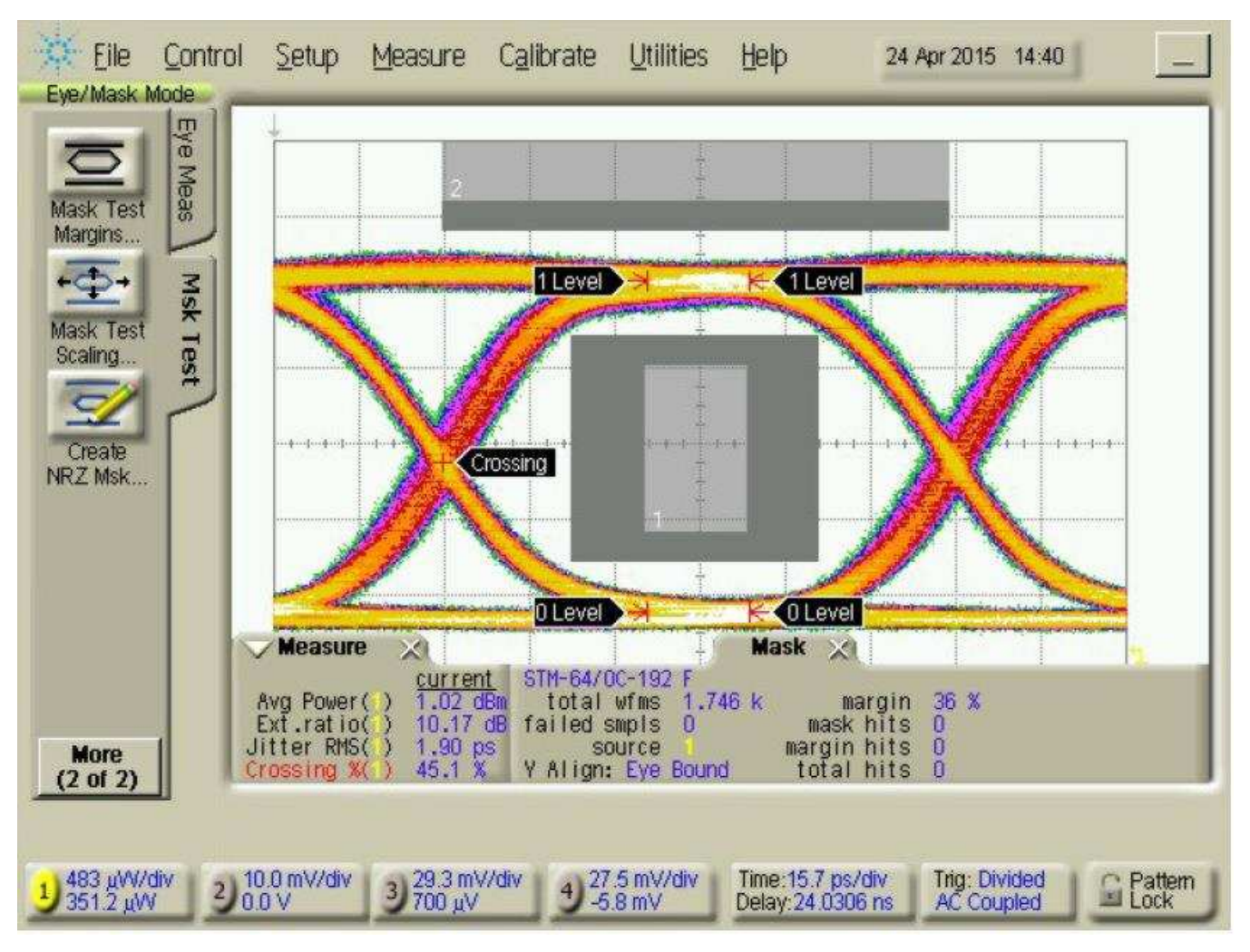

Figure 12. Unfiltered Transmitter Eye Diagram

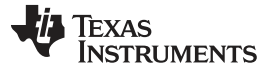

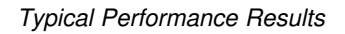

Setup Help Eile Control Measure Calibrate Utilities 24 Apr 2015 14:42 Eye/Mask Mode E I re Meas Mask Test Margins 1 Level 1 Level **Msk Test** Mask Test Scaling .... Create Crossing NRZ Msk ... 0 Level 涛 C Level Measure Mask X X STM-64/0C-192 F current 1.01 dB Avg Power ( total wfms 1.317 k margin 28 % 9.82 dB failed smpls 0 0 Ext.ratio() mask hits 1.87 ps 46.7 % margin hits total hits Jitter RMS( ) source 0 More Y Align: Eye Bound Ū. Crossing % (2 of 2) 469 µW/div 10.0 mV/div Time: 15.3 ps/div G Pattern Lock 29.3 mV/div 27.5 mV/div Trig: Divided 2 3 4 376.5 µW 0.0 V V<u>ب</u> 700 V AC Coupled -5.8 mV Delay:24.0249 ns

Figure 13 shows a typical filtered eye diagram.

Figure 13. Filtered Transmitter Eye Diagram

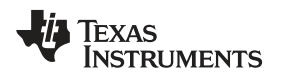

Figure 14 shows a typical receiver eye diagram with the CDR enabled and -20dBm average optical input power to a PIN ROSA.

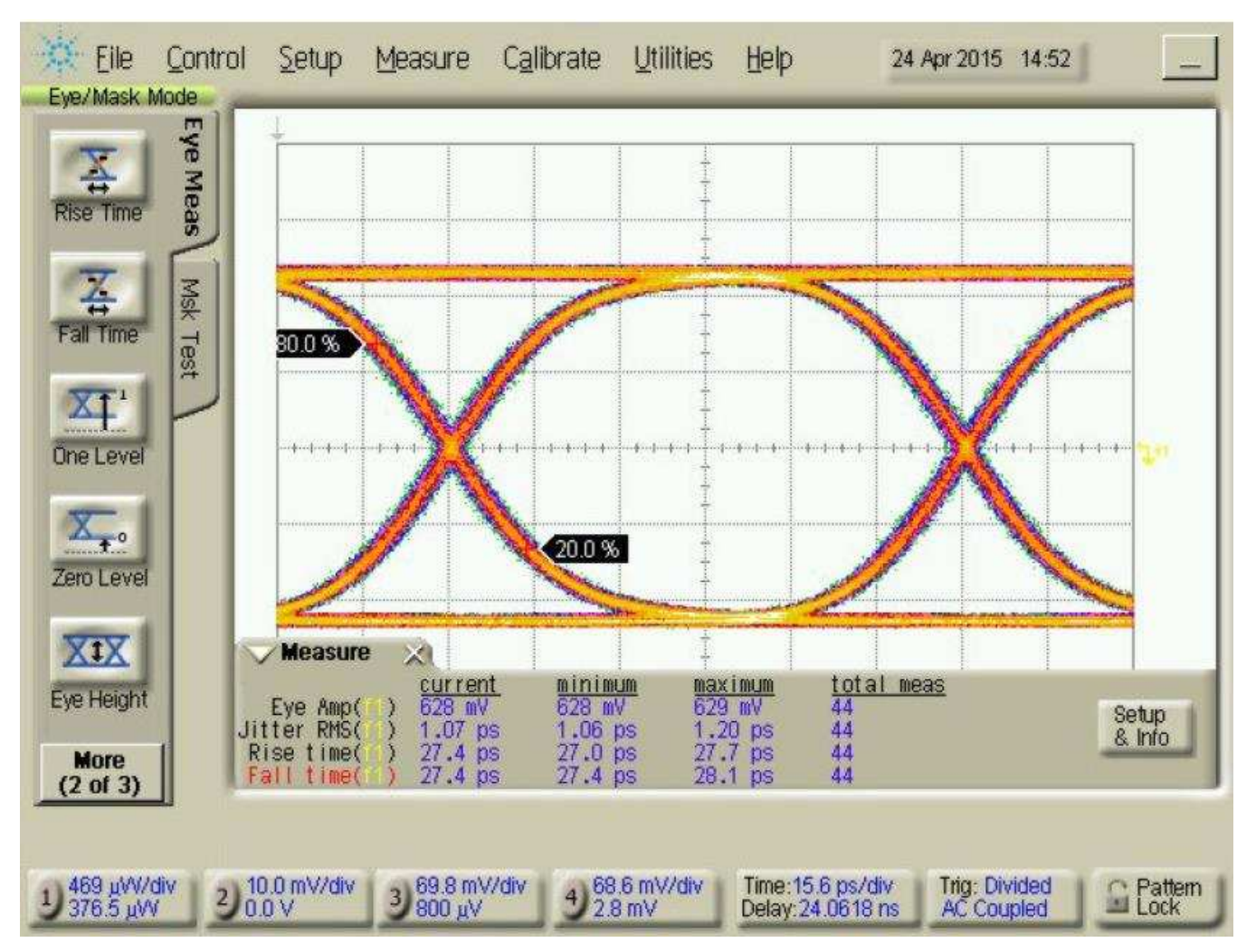

Figure 14. Receiver Eye Diagram With CDR Enabled

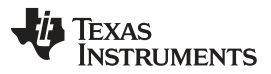

#### Typical Performance Results

www.ti.com

Figure 15 shows a typical receiver eye diagram with the CDR disabled and -20dBm average optical input power to a PIN ROSA.

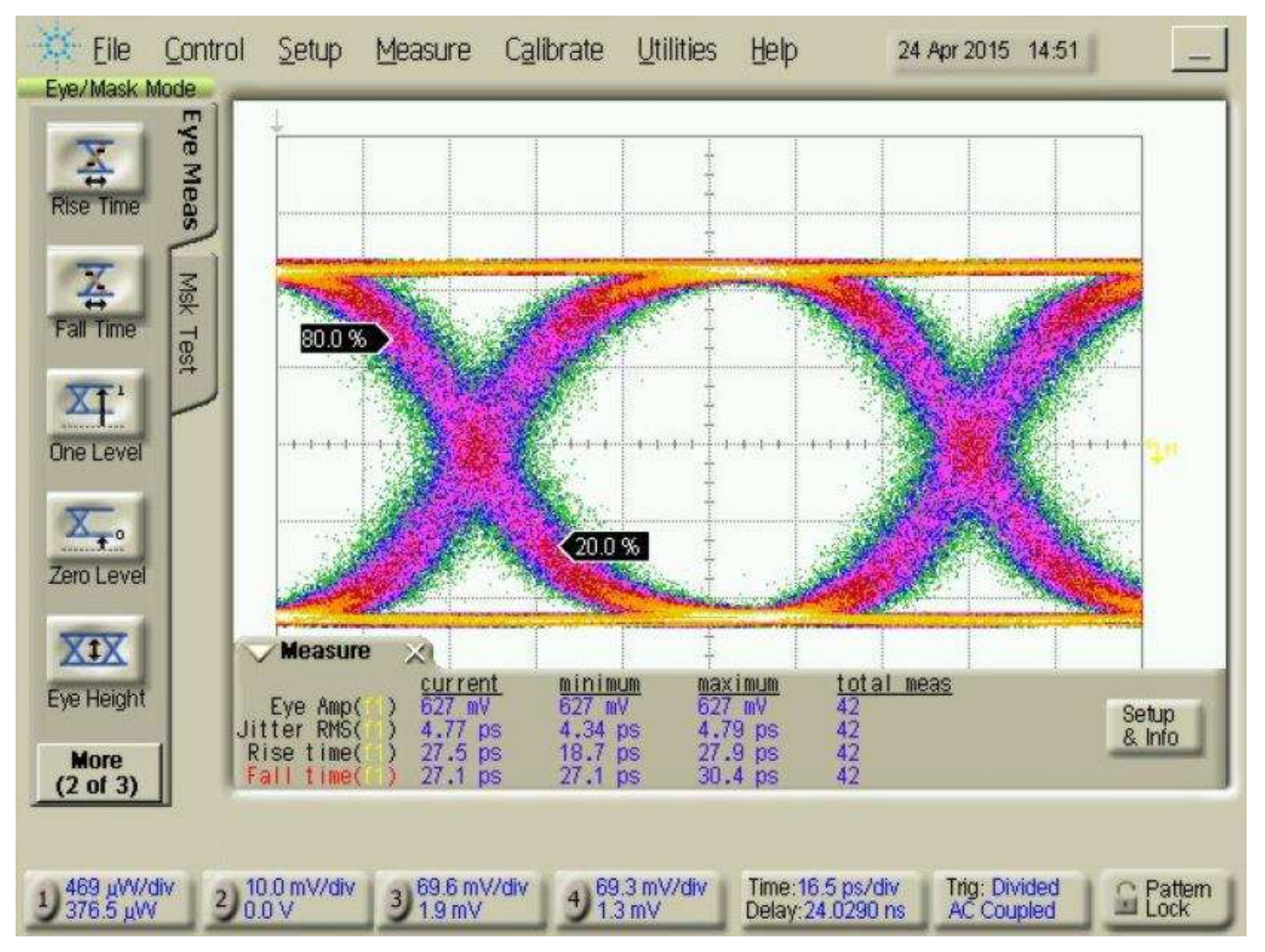

Figure 15. Receiver Eye Diagram With CDR Disabled

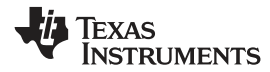

#### 8 Schematics

Figure 16, Figure 17, and Figure 18 show ONET1130EC-EVM schematic.

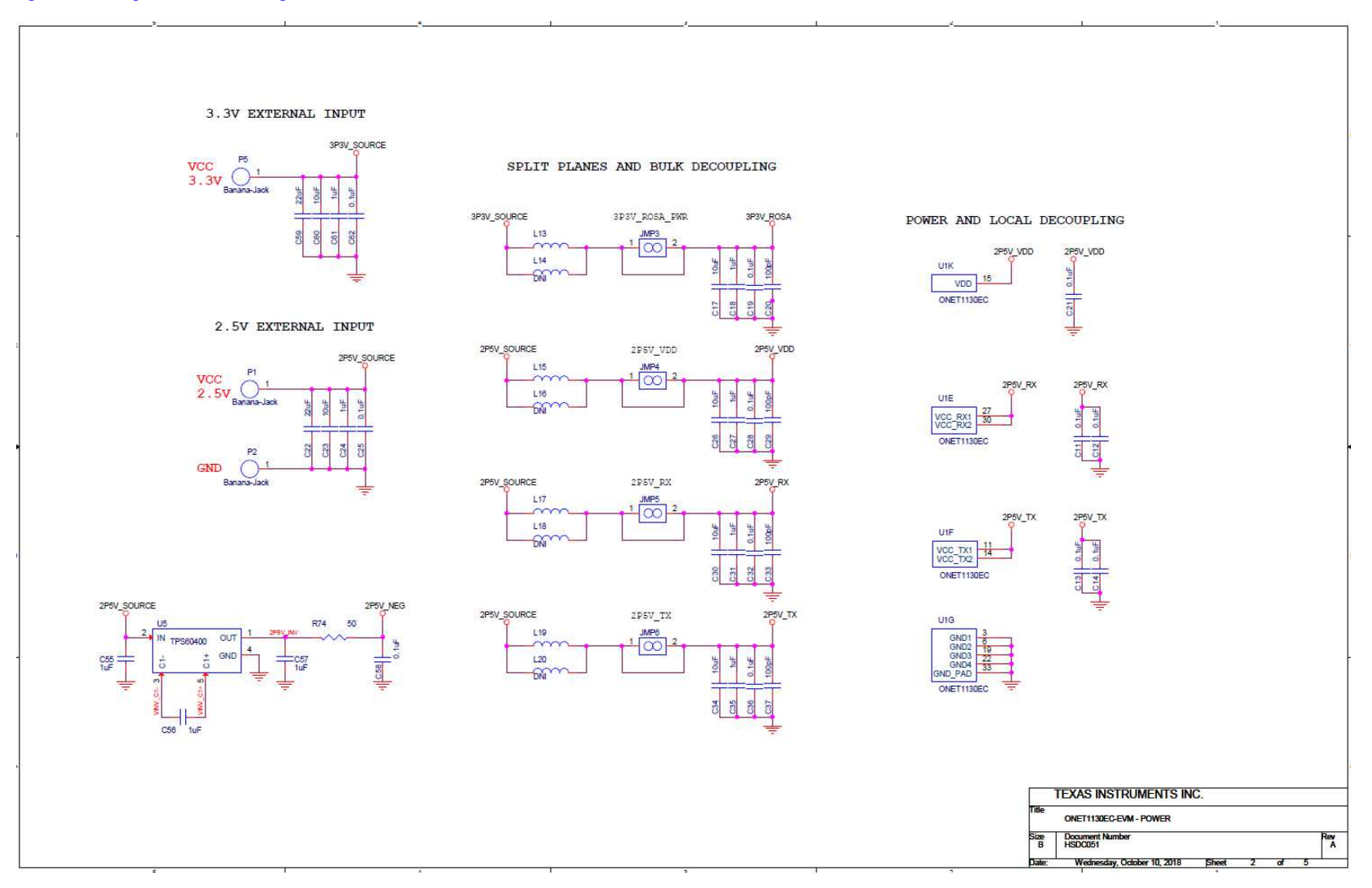

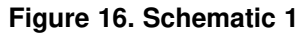

#### Schematics

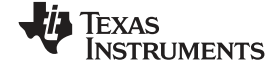

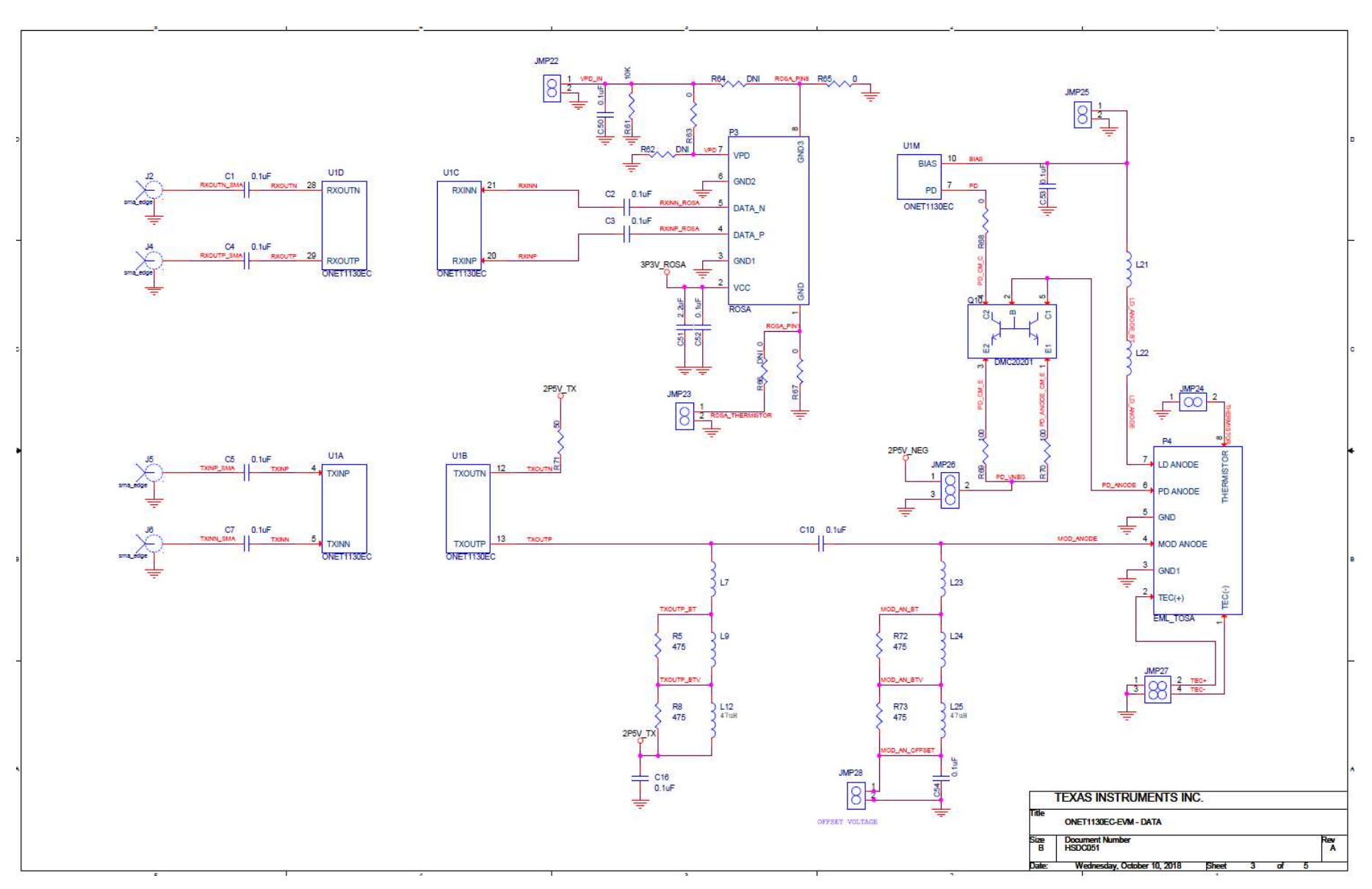

Figure 17. Schematic 2

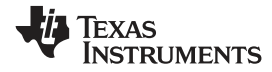

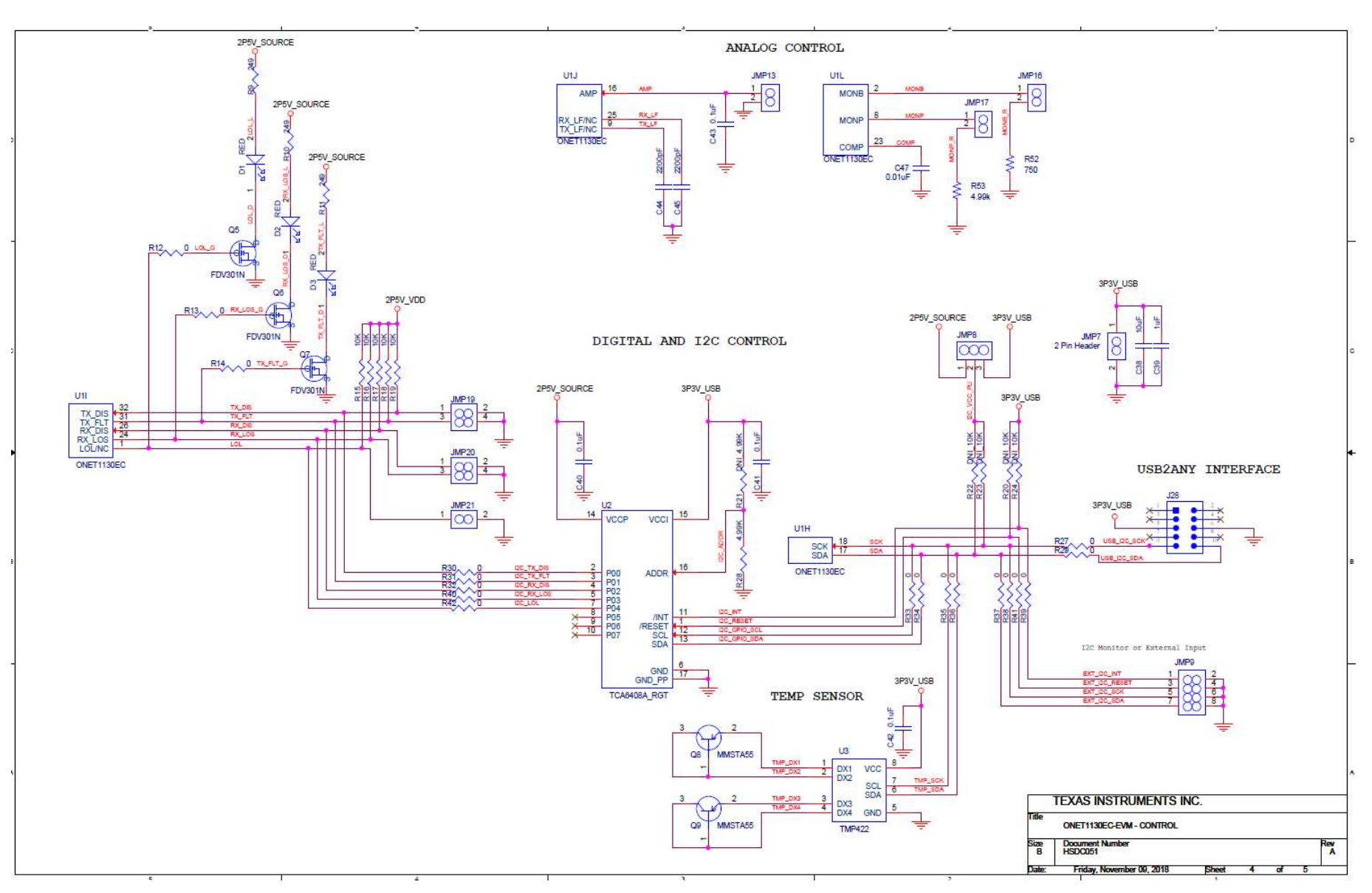

Figure 18. Schematic 3

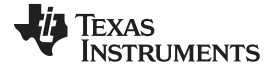

ONET1130EC-EVM PCB Layout

#### 9 ONET1130EC-EVM PCB Layout

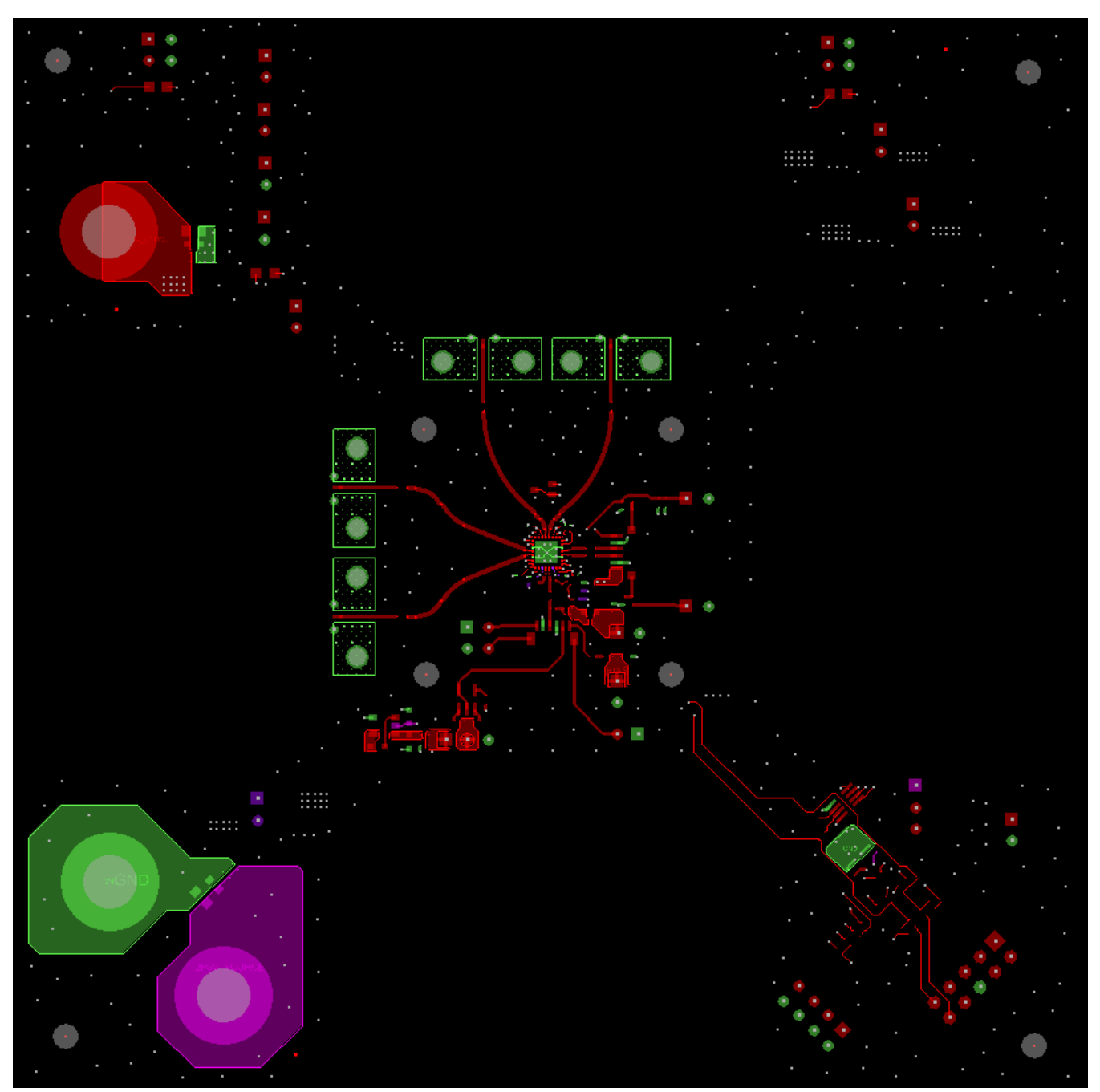

Figure 19. ONET1130EC-EVM Top Layer PCB Layout

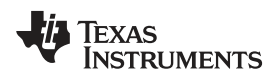

#### ONET1130EC-EVM PCB Layout

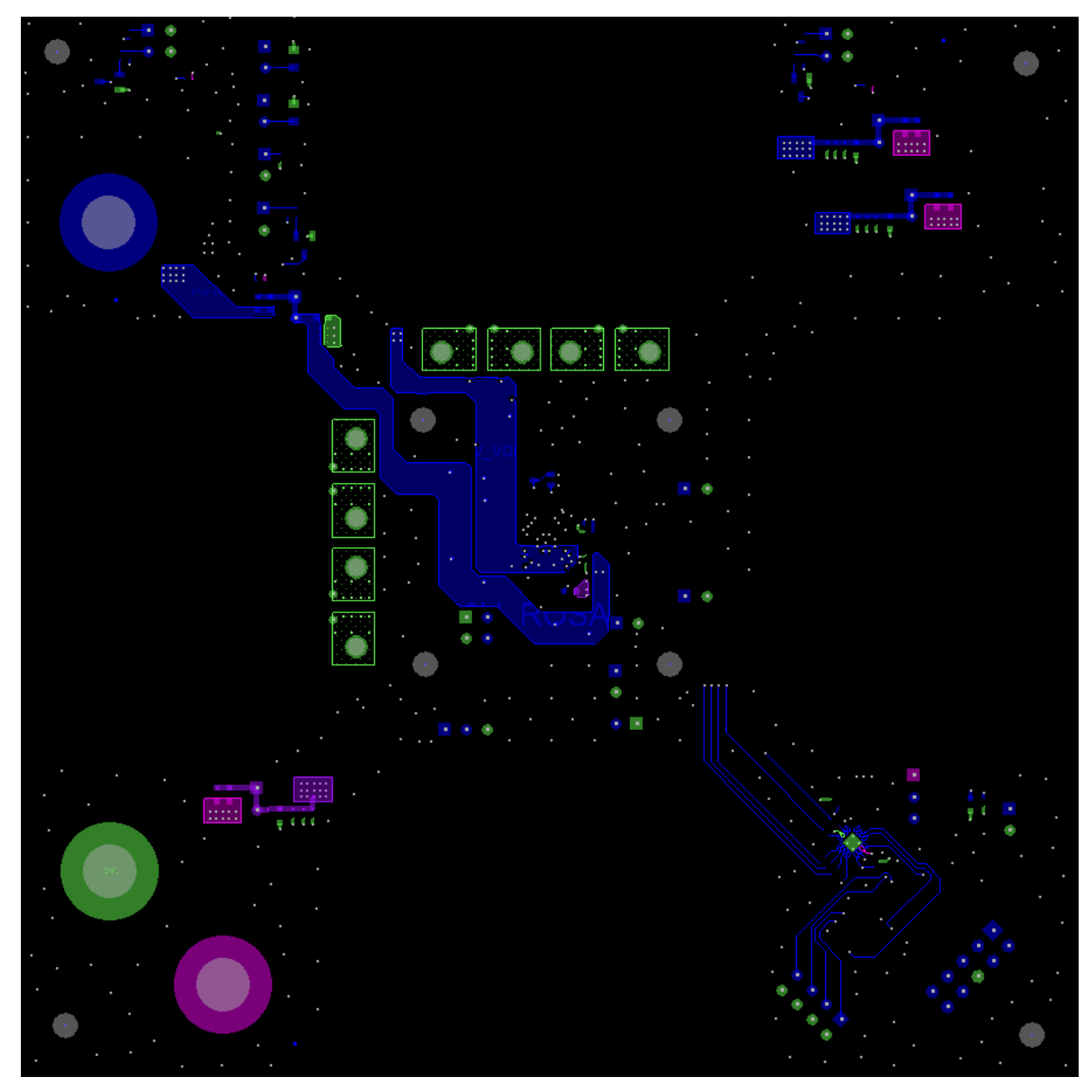

Figure 20. ONET1130EC-EVM Bottom Layer PCB Layout

#### 10 Bill of Material

Table 2. ONET1130EC-EVM BOM

| Item | Quantity | Reference                                                                                                    | Value  | Manufacturer<br>Part Number | Manufacturer                           | PCB Footprint |
|------|----------|----------------------------------------------------------------------------------------------------|--------|-----------------------------|----------------------------------------|---------------|
| 1    | 2        | C44, C45                                                                                                    | 2200pF | GRM033R71C22<br>2KA88D      | Murata<br>Electronics North<br>America | 0201          |
| 2    | 1        | C47                                                                                                    | 0.01uF | GRM033R71A10<br>3KA01D      | Murata<br>Electronics North<br>America | 0201          |
| 3    | 5        | C11, C12, C13,<br>C14, C21                                                                                                    | 0.1uF  | GRM033C71C10<br>4KE14D      | Murata<br>Electronics North<br>America | 0201          |
| 4    | 4        | C20, C29, C33,<br>C37                                                                                                    | 100pF  | C0402C101K4G<br>ACTU        | KEMET                                  | 0402          |
| 5    | 7        | C1, C2, C3, C4,<br>C5, C7, C10                                                                                                    | 0.1uF  | GCM155R71C10<br>4KA55D      | Murata<br>Electronics North<br>America | 0402          |
| 6    | 16       | C16, C19, C25,<br>C28, C32, C36,<br>C40, C41, C42,<br>C43, C50, C52,<br>C53, C54, C58,<br>C62                                     | 0.1uF  | GCM155R71C10<br>4KA55D      | Murata<br>Electronics North<br>America | 0402          |
| 7    | 7        | C18, C24, C27,<br>C31, C35, C39,<br>C61                                                                                           | 1uF    | GRM153R61A10<br>5ME95D      | Murata<br>Electronics North<br>America | 0402          |
| 8    | 1        | C51                                                                                                    | 2.2uF  | GRM155C81C22<br>5ME15D      | Murata<br>Electronics North<br>America | 0402          |
| 9    | 3        | C55, C56, C57                                                                                                    | 1uF    | GRM188R61A10<br>5KA61D      | Murata<br>Electronics North<br>America | 0603          |
| 10   | 7        | C17, C23, C26,<br>C30, C34, C38,<br>C60                                                                                           | 10uF   | ZRB18AD71A10<br>6KE01L      | Murata<br>Electronics North<br>America | 0603          |
| 11   | 2        | C22, C59                                                                                                    | 22uF   | GRM219R61C22<br>6ME15L      | Murata<br>Electronics North<br>America | 0805          |
| 12   | 4        | R5, R8, R72,<br>R73                                                                                                    | 475    | RC0201FR-<br>07475RL        | Yageo                                  | 0201          |
| 13   | 24       | R12, R13, R14,<br>R27, R29, R30,<br>R31, R32, R33,<br>R34, R35, R36,<br>R37, R38, R39,<br>R40, R41, R42,<br>R63, R65, R67,<br>R68 | 0      | RC0402JR-<br>070RL          | Yageo                                  | 0402          |
| 14   | 0        | R62, R64, R66                                                                                                    | DNI    | RC0402JR-<br>070RL          | DNI                                    | 0402          |
| 15   | 2        | R71, R74                                                                                                    | 50     | 504L50R0FTNC<br>FT          | American<br>Technical<br>Ceramics      | 0402          |
| 16   | 2        | R69, R70                                                                                                    | 100    | CRCW0402100<br>RFKEDHP      | Vishay Dale                            | 0402          |
| 17   | 3        | R9, R10, R11                                                                                                    | 249    | ERJ-2RKF2490X               | Panasonic<br>Electronic<br>Components  | 0402          |

24 ONET1130EC-EVM 11.7-Gbps transceiver with dual CDRs and modulator user's guide

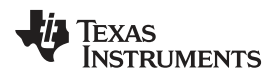

| Table 2. | ONET1 | 130EC-EVM | BOM | (continued) |
|----------|-------|-----------|-----|-------------|
|----------|-------|-----------|-----|-------------|

| Item | Quantity | Reference                                                                                                    | Value                             | Manufacturer<br>Part Number | Manufacturer                          | PCB Footprint               |
|------|----------|----------------------------------------------------------------------------------------------------|-----------------------------------|-----------------------------|---------------------------------------|-----------------------------|
| 18   | 1        | R28                                                                                                    | 4.99K                             | CRCW04024K99<br>FKEDHP      | Vishay Dale                           | 0402                        |
| 19   | 0        | R21                                                                                                    | DNI                               | CRCW04024K99<br>FKEDHP      | Vishay Dale                           | 0402                        |
| 20   | 6        | R15, R16, R17,<br>R18, R19, R61                                                                               | 10K                               | ERJ-2RKF1002X               | Panasonic<br>Electronic<br>Components | 0402                        |
| 21   | 0        | R20, R22, R23,<br>R24                                                                                         | DNI                               | ERJ-2RKF1002X               | DNI                                   | 0402                        |
| 22   | 1        | R52                                                                                                    | 750                               | ERJ-6ENF7500V               | Panasonic<br>Electronic<br>Components | 0805                        |
| 23   | 1        | R53                                                                                                    | 4.99K                             | RC0805FR-<br>074K99L        | Yageo                                 | 0805                        |
| 24   | 3        | D1, D2, D3                                                                                                    | RED                               | HSMS-C170                   | Avago<br>Technologies Us<br>Inc       | LED_SM_HSMB<br>_C170        |
| 25   | 14       | JMP3, JMP4,<br>JMP5, JMP6,<br>JMP7, JMP13,<br>JMP16, JMP17,<br>JMP21, JMP22,<br>JMP23, JMP24,<br>JMP25, JMP28 | 0.1" Header<br>(1x2)              | 961102-6404-AR              | 3М                                    | HDR_THVT_1x2<br>_100        |
| 26   | 2        | JMP8, JMP26                                                                                                   | 0.1" Header<br>(1x3)              | 961103-6404-AR              | 3M                                    | HDR_THVT_1X3<br>_100        |
| 27   | 3        | JMP19, JMP20,<br>JMP27                                                                                        | 0.1x0.1" Header<br>(2x2)          | 961204-6404-AR              | 3M                                    | HDR_THVT_2x2<br>_100        |
| 28   | 1        | JMP9                                                                                                    | 0.1x0.1" Header<br>(2x4)          | 961208-6404-AR              | 3M                                    | HDR_THVT_2X4<br>_100        |
| 29   | 4        | J2, J4, J5, J6                                                                                                | Edge Launch<br>SMA                | 32K243-40ML5                | Rosenberger                           | CON_02K243-<br>40M          |
| 30   | 1        | J28                                                                                                    | 5103308-1                         | 5103308-1                   | TE Connectivity                       | CON_SHRD_TH<br>VT_5103308-1 |
| 31   | 2        | L12, L25                                                                                                    | Inductor 47uH,<br>35mA            | GLFR1608T470<br>M-LR        | Taiyo Yuden                           | 0603                        |
| 32   | 3        | L9, L21, L24                                                                                                  | Ferrite Bead<br>1.8kohm, 200mA    | BLM15HD182SN<br>1D          | MuRata                                | 0402_2020MIL                |
| 33   | 3        | L7, L22, L23                                                                                                  | Ferrite Bead<br>1000ohm,<br>125mA | BLM03HG102S<br>N1D          | MuRata                                | 0201                        |
| 34   | 4        | L13, L15, L17,<br>L19                                                                                         | BLM18PG330SN<br>1D                | BLM18PG330SN<br>1D          | MuRata                                | 0603                        |
| 35   | 0        | L14, L16, L18,<br>L20                                                                                         | DNI                               | BLM18PG330SN<br>1D          | DNI                                   | 0603                        |
| 36   | 3        | P1, P2, P5                                                                                                    | Solderless<br>Banana Jack         | 108-0740-001                | Emerson<br>Network Power              | JACK_THVT_BA<br>NANA_500dia |
| 37   | 0        | P3                                                                                                    | DNI                               | ROSA                        | DNI                                   | MSA_XMD_ROS<br>A_INV        |
| 38   | 0        | P4                                                                                                    | DNI                               | TOSA                        | DNI                                   | 162X_TOSA                   |
| 39   | 3        | Q5, Q6, Q7                                                                                                    | FDV301N                           | FDV301N                     | Fairchild                             | SOT23_3                     |
| 40   | 2        | Q8, Q9                                                                                                    | MMSTA55                           | MMSTA55-7-F                 | Diodes Inc.                           | SOT_323-3                   |
| 41   | 1        | Q10                                                                                                    | DMC20201                          | DMC20201                    | Panasonic                             | SOT23_5                     |
| 42   | 1        | U1                                                                                                    | ONET1130EC                        | ONET1130ECR<br>SMT          | Texas<br>Instruments                  | ONET1130EC_<br>QFN32        |

|      |          |                             |                                       | -                           | -                       |               |
|------|----------|-----------------------------|---------------------------------------|-----------------------------|-------------------------|---------------|
| Item | Quantity | Reference                   | Value                                 | Manufacturer<br>Part Number | Manufacturer            | PCB Footprint |
| 43   | 1        | U2                          | TCA6408A_RGT                          | TCA6408ARGT<br>R            | Texas<br>Instruments    | QFN_16_3MSQ   |
| 44   | 1        | U3                          | TMP422                                | TMP422AIDCNT                | Texas<br>Instruments    | DCN_SOT23-8   |
| 45   | 1        | U5                          | TPS60400                              | TPS60400DBVT                | Texas<br>Instruments    | SOT23-5       |
| 50   | 8        | Standoff                    | ROUND<br>STANDOFF #4-<br>40 ALUM 3/4" | 2029                        | Keystone<br>Electronics |               |
| 51   | 4        | SHNT1,SHNT2,<br>SHNT3,SHNT4 | QPC02SXGN-<br>RC                      | QPC02SXGN-<br>RC            | Sullins                 | 0.1           |
| 52   | 8        | Screws                      | Round 4-<br>40/0.25"                  | PMSSS 440<br>0025 PH        | B&F Fastener            |               |
| 53   | 1        | LB1                         | PCB Label<br>0.650"H x<br>0.200"W     | THT-14-423-10               | Brady                   | rectangle     |
| 54   | 1        | Laser safety tag            | PCB tag                               | MCH042                      | Any                     | rectangle     |
| 55   | 1        | H1                          | HPA665-001;<br>CDDS #<br>6542513      | USB2ANY                     | ТІ                      | n/a           |
| 56   | 1        | PCB1                        | HSDC051                               | HSDC051                     | Any                     | n/a           |

#### Table 2. ONET1130EC-EVM BOM (continued)

#### IMPORTANT NOTICE AND DISCLAIMER

TI PROVIDES TECHNICAL AND RELIABILITY DATA (INCLUDING DATA SHEETS), DESIGN RESOURCES (INCLUDING REFERENCE DESIGNS), APPLICATION OR OTHER DESIGN ADVICE, WEB TOOLS, SAFETY INFORMATION, AND OTHER RESOURCES "AS IS" AND WITH ALL FAULTS, AND DISCLAIMS ALL WARRANTIES, EXPRESS AND IMPLIED, INCLUDING WITHOUT LIMITATION ANY IMPLIED WARRANTIES OF MERCHANTABILITY, FITNESS FOR A PARTICULAR PURPOSE OR NON-INFRINGEMENT OF THIRD PARTY INTELLECTUAL PROPERTY RIGHTS.

These resources are intended for skilled developers designing with TI products. You are solely responsible for (1) selecting the appropriate TI products for your application, (2) designing, validating and testing your application, and (3) ensuring your application meets applicable standards, and any other safety, security, regulatory or other requirements.

These resources are subject to change without notice. TI grants you permission to use these resources only for development of an application that uses the TI products described in the resource. Other reproduction and display of these resources is prohibited. No license is granted to any other TI intellectual property right or to any third party intellectual property right. TI disclaims responsibility for, and you will fully indemnify TI and its representatives against, any claims, damages, costs, losses, and liabilities arising out of your use of these resources.

TI's products are provided subject to TI's Terms of Sale or other applicable terms available either on ti.com or provided in conjunction with such TI products. TI's provision of these resources does not expand or otherwise alter TI's applicable warranties or warranty disclaimers for TI products.

TI objects to and rejects any additional or different terms you may have proposed.

Mailing Address: Texas Instruments, Post Office Box 655303, Dallas, Texas 75265 Copyright © 2022, Texas Instruments Incorporated